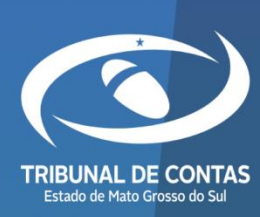

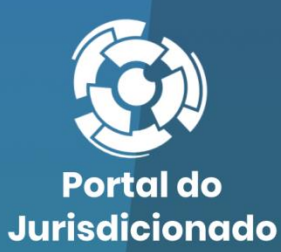

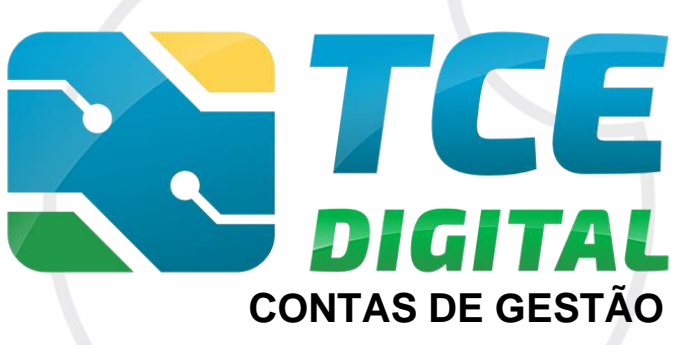

Versão 3.0.0.3

08/05/2024

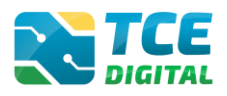

| 1. | INT                      | TRODUÇÃO                                                                                                    | 3                     |
|----|--------------------------|----------------------------------------------------------------------------------------------------|-----------------------|
| 2. | CO                       | NHECENDO AS CONTAS DE GESTÃO                                                                                                    | 4                     |
| 3. | RE                       | ALIZANDO ENVIO DAS CONTAS DE GESTÃO                                                                                                    | 5                     |
|    | 3.1<br>3.2<br>3.3<br>3.4 | Acessando o Sistema<br>Acessando o Sistema no TCE-Digital<br>Enviando o Balanço Geral – Contas de Gestão<br>Opção de Envio e Gerenciamento de Período        | 5<br>6<br>9<br>.10    |
|    | 3.5<br>3.6<br><i>3.6</i> | ALTERANDO TIPO DE ENVIO (COM MOVIMENTO/BLOCO SIMPLIFICADO)         IMPORTAÇÃO DE DADOS EM ARQUIVO XML         5.1       Arquivo XML Contendo Inconsistências | 14<br>15<br><i>17</i> |
|    | 3.6<br>3.6               | <ul> <li>5.2 Arquivo XML Sem Inconsistências</li> <li>5.3 Justificativa para os Demonstrativos do Tipo "Se Houver"</li> </ul>                                | 18<br>19              |
|    | 3.7<br>3.8<br>3.9        | IMPORTAÇÃO DE DADOS EM ARQUIVO PDF<br>CADASTRAR DADOS DE PUBLICAÇÃO<br>Envio para a Conferência dos Documentos                                               | 20<br>23<br>24        |
|    | 3.10<br>3.11             | Conferência dos Dados Importados<br>Assinatura Digital da Remessa                                                                                            | 26<br>27              |
|    | 3.12                     | ENCERRAMENTO DE PERÍODO E EMISSÃO DE RECIBO DE REMESSA                                                                                                    | 30                    |
| 4. | CO                       | NSULTANDO AS SITUAÇÕES/ <i>STATUS</i> DAS ENTREGAS                                                                                                    | 32                    |
| 5. | EM                       | 1ISSÃO DE RECIBOS E CONSULTAS DE ANEXOS DA REMESSA                                                                                                    | 33                    |
| 6. | TEF                      | RMO DE TRANSFERÊNCIA DE CARGOS – TTC                                                                                                    | 34                    |

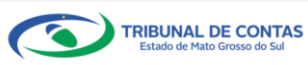

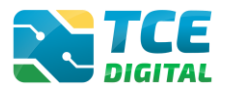

## 1. Introdução

O sistema e-Contas é responsável pela coleta de dados contábeis e informações de gestão fiscal e contábil, nos termos da Resolução TCE/MS nº 49/2016, e **a partir do exercício 2021**, o envio das prestações de contas serão realizados por meio de acesso único no **TCE Digital**, utilizando *login* e senha de acesso já cadastrados no Sistema e-CJUR.

Recebe eletronicamente as prestações de contas anuais compostas do Orçamento Programa (OP), Contas de Gestão e de Governo, além dos relatórios de gestão fiscal (RREO e RGF) e Fiscalização da Receita (FR).

Seguem os principais conceitos que envolvem o envio destas prestações de contas anuais:

- Unidade Administrativa: segmento da administração direta à qual a lei orçamentária anual não consigna recursos e que depende de destaques ou provisões para executar seus programas de trabalho.
- Unidades Gestoras: a unidade orçamentária ou administrativa investida de poder para gerir créditos orçamentários e/ou recursos financeiros, próprios ou sob descentralização.
- Unidade Orçamentária: o agrupamento de serviços subordinados ao mesmo órgão ou repartição a que serão consignadas dotações próprias (Art. 14 da Lei nº 4.320/64).
- Prestação de Contas Anual de Governo: conjunto de informações que abrangem, de forma consolidada, a execução dos orçamentos de todos os poderes, órgãos e entidades do respectivo ente público federado, visando demonstrar os resultados alcançados no exercício, em relação às metas do planejamento orçamentário e fiscal e ao cumprimento dos limites constitucionais e legais, para julgamento do Poder Legislativo, sobre as quais o Tribunal de Contas emite parecer prévio.
- Prestação de Contas Anual de Gestão: prestação de contas enviadas ao TCE/MS, para fins de verificação da regularidade da gestão direta de recursos públicos e julgamento da gestão dos responsáveis por bens, dinheiros e valores públicos durante o exercício financeiro inclusive de Prefeitos e Governador, *quando atuarem como ordenadores de despesas*, conforme o disposto no inciso II do art. 71 da Constituição da República.

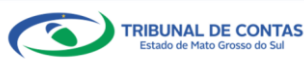

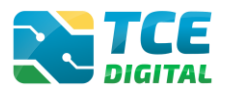

## 2. Conhecendo as Contas de Gestão

As Contas de Gestão são anuais e evidenciam os atos de administração e gerência de recursos públicos praticados pelos chefes e demais responsáveis, de órgãos e entidades da administração direta e indireta, inclusive das fundações públicas, tais como: arrecadação de receitas e ordenamento de despesas, admissão de pessoal, concessão de aposentadoria, realização de licitações, contratações, empenho, liquidação e pagamento de despesas.

As contas podem ser prestadas ou tomadas, conforme sejam apresentadas pelo responsável ou constituídas em procedimentos efetivados pela própria administração ou pelo Tribunal de Contas.

Enquanto na apreciação das contas de governo o Tribunal de Contas analisará os macroefeitos da gestão pública; no julgamento das contas de gestão, será examinado, separadamente, cada ato administrativo que compõe a gestão contábil, financeira, orçamentária, operacional e patrimonial do ente público, quanto à legalidade, legitimidade e economicidade, e ainda os relativos às aplicações das subvenções e às renúncias de receitas.

É efetivando essa missão constitucional que a Casa de Contas exercitará toda a sua capacidade para detectar se o gestor público praticou ato lesivo ao erário, em proveito próprio ou de terceiro, ou qualquer outro ato de improbidade administrativa.

Aqui se investigará se o ente público cumpriu os ditames da Constituição Federal, da Constituição Estadual, da Lei Orgânica do município, da Lei nº 4.320/64, da Lei Complementar nº 101/00 (LRF), da Lei de Licitações e Contratos Administrativos (Lei nº 8.666/93), das leis orçamentárias, enfim de todas as normas que compõem o ordenamento jurídico aplicáveis à gestão em exame.

A partir da identificação das unidades gestoras contempladas no Orçamento Programa e enviadas no sistema através da finalidade Orçamento Programa - OP é que serão definidos que estas unidades gestoras deverão remeter a prestação de contas anual de gestão ao TCE/MS, seja bloco completo ou bloco simplificado.

As informações, dados e documentos relacionados às contas anuais de gestão deverão ser enviados ao Tribunal de Contas, ainda que em bloco simplificado para os casos em que não houve execução da despesa orçamentária, se contempladas no orçamento, ficando dispensado o seu envio caso não sejam contempladas.

Os responsáveis por órgão ou entidade que estiver em fase pré-operacional, em processo de extinção, liquidação, transformação, fusão, incorporação ou desestatização, permanecem obrigados à apresentação, por meio eletrônico, das prestações de contas anuais de gestão até a conclusão do evento, conforme disposto no § 3º do Art. 8º da Resolução TCE/MS nº 49/2016.

Caso a unidade gestora tenha sido extinta, deverá solicitar atualização cadastral no Sistema e-CJUR nos moldes e prazos definidos pelo Manual de Peças Obrigatórias.

O envio das Contas de Gestão requer a **assinatura do chefe do Poder Executivo**, Prefeitos, no âmbito municipal e o Governador, no âmbito estadual, **ou do gestor**, quando atuar como ordenador de despesa e do **Responsável Contábil**, devidamente cadastrados no Sistema e-CJUR, **como responsáveis - no período - pelos documentos a serem enviados**.

<u>Atenção</u>: Para os Fundos de Saúde, FUNDEB e os RPPS, serão obrigatórios os cadastros de ORDENADORES DE DESPESAS no Sistema e-CJUR.

A inserção de dados falsos, a omissão de informações, o mal uso da senha de acesso, com o fim de obter vantagem indevida para si ou para outrem ou para causar dano, configura infração penal nos termos do artigo 313-A do Código Penal Brasileiro.

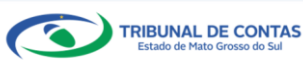

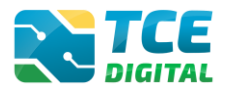

## 3. Realizando Envio das Contas de Gestão

## 3.1 Acessando o Sistema

O acesso ao sistema será feito por meio do Portal do Jurisdicionado e-Contas, no link: <u>http://www.tce.ms.gov.br/portaljurisdicionado</u>.

| Porta Jurise                       | l do<br>dicionado                                       | Página<br>Principal                                       | Analisador<br>Web                        | Modelos                               | Manuais               | Prazos Tabela                          | Legislação | Orientação<br>Técnica                                             | Notícias                                                    | Relatórios                            |
|------------------------------------|---------------------------------------------------------|-----------------------------------------------------------|------------------------------------------|---------------------------------------|-----------------------|----------------------------------------|------------|-------------------------------------------------------------------|-------------------------------------------------------------|---------------------------------------|
| I COUR                             |                                                         |                                                           |                                          |                                       | C                     | UTORIAL<br>adastro                     |            |                                                                   | ACESSE.                                                     | AQUI 🕨                                |
|                                    | Membro do Poo                                           |                                                           | - ando                                   |                                       | DO P<br>SISLA<br>no e | DDER<br>TIVO<br>2-CJUR.                |            | eCJUR                                                             | SICOM                                                       | (S)<br>eCONTAS                        |
| _                                  | • • • •                                                 | • • • •                                                   |                                          | • • •                                 |                       |                                        | J          | CADASTRO DO J<br>BALANCETES CO<br>ORÇAMENTO PR                    | URISDICIONADO<br>DNTÁBEIS (SICO<br>OGRAMA (OP)              | D (e-CJUR)<br>M)                      |
| Últimos comun<br>04<br>Fev<br>2022 | icados<br>Divulgação<br>SICOM — Ex<br>Divulgação de Aji | <b>de Ajuste de</b><br>ercício 2022<br>uste de Layouts de | L <b>ayouts de</b> /<br>Arquivos – Balai | <b>Arquivos —</b><br>ncete Contábil – | Balancete             | VER TODO<br>Contábil –<br>reício 2022. | S          | RELATÓRIO RES<br>ORÇAMENTÁRIA<br>RELATÓRIO DE O<br>FISCALIZAÇÃO D | UMIDO DE EXE(<br>(RREO)<br>BESTÃO FISCAL<br>DE RECEITAS (FF | CUÇÃO<br>(RGF)<br>R)                  |
| Calendário                         |                                                         | • •                                                       | • • • • •                                | 2                                     |                       | VER TODO                               | s          | CONTAS DE GES<br>CONTAS DE GOV<br>CONTRATAÇÕES                    | TÃO (BG INDIVI<br>/ERNO (BG CON<br>PÚBLICAS (TCE            | DUALIZADO)<br>SOLIDADO)<br>E DIGITAL) |
| dom.                               | sea.                                                    | ter.                                                      | qua.                                     | aui.                                  | SEX.                  | sáb.                                   |            |                                                                   |                                                             | (DEE013)                              |
|                                    | 31                                                      | 1                                                         | 2                                        | 3                                     | 4                     |                                        |            | MEDICAMENTOS                                                      | E INSUMOS (FA                                               | ARMÁCIA)                              |
| 6                                  | 7                                                       | 8                                                         | 9                                        | 10                                    | 11                    | 12                                     |            | DECLARAÇÕES<br>TERMO DE TRAN                                      | ISFERÊNCIA DE                                               | CARGO -                               |
| 13                                 | 14                                                      | 15                                                        | 16                                       | 17                                    | 18                    | 1                                      |            | TTC<br>ÍNDICE DE EFETI<br>ESTADUAL (IEGE                          | VIDADE DA GES                                               | stão                                  |
| 20                                 | 21                                                      | 22                                                        | 23                                       | 24                                    | 25                    | 2                                      |            | ÍNDICE DE EFETI<br>MUNICIPAL (IEGN                                | /<br>IVIDADE DA GES<br>/I)                                  | stão                                  |
| 27                                 | 28                                                      |                                                           | 2                                        | 3                                     |                       |                                        |            | SIAFIC<br>QUESTIONÁRIO:<br>ENFRENTAMENT                           | AÇÕES DE<br>O DA COVID-19                                   |                                       |
| 6                                  |                                                         |                                                           | 9                                        | 10                                    |                       |                                        |            | Perguntas fre                                                     | quentes                                                     |                                       |

Figura 1: Portal do Jurisdicionado e-Contas

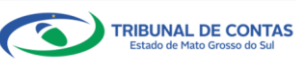

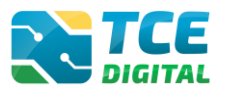

## 3.2 Acessando o Sistema no TCE-Digital

Na tela de identificação do usuário, é necessário informar o *login* (número de CPF) e a senha para entrar no sistema, conforme cadastrado no Sistema e-CJUR:

| CERTIFICADO DIGITAL<br>CERTIFICADO DIGITAL |                                                 |
|--------------------------------------------|-------------------------------------------------|
|                                            | AINDA NÃO SOU CADASTRADO.                       |
| @ 2021 Versão 3.0.1.1 → TCE/MS, Tri        | bunal de Contas do Estado de Mato Grosso do Sul |

Figura 2: Identificação do Usuário

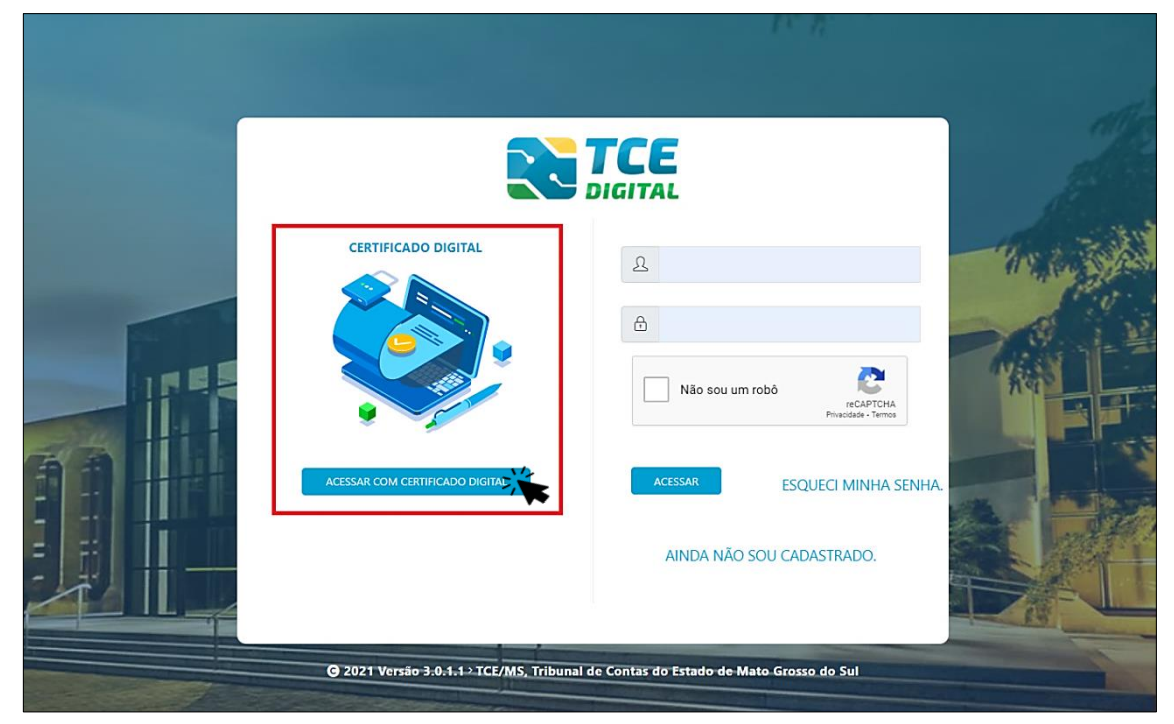

Também é possível acessar o sistema com Certificado Digital:

Figura 3: Login com Certificado Digital

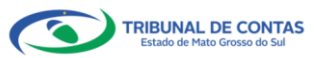

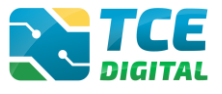

Após a autenticação o usuário será direcionado para a tela inicial do sistema TCE-Digital que apresentará várias funcionalidades:

| TCE DIGITAL                                                                                                    | Q Buscar servi                                                                                                | ços e ferramentas                                              | 2                                                                                                   |                                                   |                                                                                                    |                                            | 🔔 🕒 USUÁRIO 3                                                                                                    |
|----------------------------------------------------------------------------------------------------|----------------------------------------------------------------------------------------------------|----------------------------------------------------------------|----------------------------------------------------------------------------------------------------|---------------------------------------------------|----------------------------------------------------------------------------------------------------|--------------------------------------------|----------------------------------------------------------------------------------------------------|
| ÁREAS TEMÁTICAS  Areas temáticas  Aros de pessoal e previdência                                                                                   | 12<br>Portaria STN nº 831-2<br>2021 Portaria STN nº 831-2                                                     | 2021 e Nota Técnica SEI nº 2<br>2021 e Nota Técnica SEI nº 213 | 1392-2021 - Novo Ementário de<br>92-2021 - Novo Ementário de Rec                                    | Receita - Exercício 2022<br>Pita - Exercício 2022 |                                                                                                    |                                            | overnador/Controlador Interno,<br>at obie banka medida por a mala o<br>contrato en o TCAPA por resulto<br>al ogni angio angio angio<br>por Martino al<br>19 de lumbo al |
| + Saúde · ·                                                                                                    | SIMULADOR DE PRAZOS PROCE<br>Clique aqui para acessar                                                         | SSUAIS                                                         |                                                                                                    |                                                   |                                                                                                    | 5                                          | 15 de outubro<br>Portaria ICCARS Nº BRG021<br>de 02 de junho de 2021                                                                                                    |
| Educação  Documentos  Legislações  Contas de Governo e de Ge V  Econoce computação                                                                | CONTAS DE GOVERNO E GES<br>Prestação de contas de gestão e d<br>administração pública estadual e r<br>+ SAÚDE | TÂO<br>e governo da 💥 🖥                                        | ATOS DE PESSOAL E PREVIDÉ Occumentos de atos de pessoal e co enefícios previdenciários     EDUCAÇÃO | ICIA<br>ncessão de                                | LICITAÇÕES, CONTRATA<br>Documentos de gestão de lic<br>parcerias e despesas públicat           Documentos | ÇÕES E PARCERIAS<br>itações, contratações, | OBRAS, SERVIÇOS DE ENGENHARIA E MEIO     DOMINISTIS E MEIO     DOMINISTIS referentes à contratação de obras e serviços de engenharia     De Legislações                 |
| Q Consulta de processos                                                                                                    | Documentos de gestão e contrata<br>saúde                                                                      | ção pública da área de e                                       | locumentos de gestão e contrataçã<br>ducação                                                        | o pública da área da                              | Envio e consulta de documer                                                                               | tos                                        | Envio e consulta de legislações                                                                                                    |
| Intimações e notincações      Recursos     Recursos     Penais encaminhamentos     Penúncias     Consultas     Consultas     Integras processuais | CONSULTAS<br>Consultas rápidas em<br>diversas temáticas<br>Protocolo<br>Remessas<br>Certidões                 | PROCESSOS<br>Digite o número do processo q<br>TC/0000/0000     | ue deseja consultar                                                                                 |                                                   |                                                                                                    | 8<br>BUSCAR                                | Accessorapido a serviços links e forramentas     Q. Consulta de Processo     Gonulta de Intimuções     Gonulta de Notificações                                          |
| ▲ Vinculos e-CJUR ▲ Certidões                                                                                                    |                                                                                                    |                                                                |                                                                                                    |                                                   |                                                                                                    |                                            | A Recursos                                                                                                    |
|                                                                                                    | REMESSAS RECUSADAS<br>Selecione uma Unidade<br>Gestora para exibir suas<br>ultimas remessas recusadas.        | Unidade Gestora REMESSA                                        | PROTOCOLO D                                                                                         | ATA                                               | UG                                                                                                    | OPÇÕES                                     | \$ Beneficios Previdencianos Q. Demais encaminhamentos                                                                                                    |
|                                                                                                    |                                                                                                    | 0000141321                                                     | 0 2                                                                                                 | 2/11/2021                                         | AGETEC/CG                                                                                                 | 6.0                                        | <ul> <li>Denuncias</li> <li>Integras Processuais</li> </ul>                                                                                                    |
|                                                                                                    |                                                                                                    | 0000139899                                                     | 2139025 1<br>2139026 1                                                                              | 0/11/2021<br>0/11/2021                            | PM/CG<br>AGETRAN/CG                                                                                       | 50<br>50                                   | Certidões Multas                                                                                                    |
|                                                                                                    |                                                                                                    |                                                                | IANEIRO 2022                                                                                        |                                                   |                                                                                                    | MOSTRAR 1                                  | Portal de Normas e Jurisprudència                                                                                                    |
|                                                                                                    | DOMINGO SI                                                                                                    | EGUNDA-FEIRA TERÇA                                             | A-FEIRA QUARTA-FEIRA                                                                                | QUINTA-FEIRA                                      | SEXTA-FEIRA                                                                                               | SÁBADO                                     |                                                                                                    |
|                                                                                                    |                                                                                                    |                                                                |                                                                                                    |                                                   |                                                                                                    |                                            |                                                                                                    |
|                                                                                                    | 2                                                                                                    | з                                                              | 4                                                                                                   | 5                                                 | 6 7                                                                                                    | 8                                          |                                                                                                    |
|                                                                                                    | 9                                                                                                    | 10                                                             |                                                                                                    | 12                                                | 13 14                                                                                                    | 15                                         |                                                                                                    |
|                                                                                                    | • •<br>16                                                                                                    | 17                                                             | 18                                                                                                  | 9                                                 | 20 21                                                                                                    |                                            |                                                                                                    |
|                                                                                                    |                                                                                                    |                                                                | •                                                                                                   |                                                   | •                                                                                                    | •                                          |                                                                                                    |
|                                                                                                    | 23                                                                                                    | 24                                                             | 25                                                                                                  | 0                                                 | 27 28                                                                                                    | •                                          |                                                                                                    |
|                                                                                                    | 30                                                                                                    | 31                                                             |                                                                                                    |                                                   |                                                                                                    |                                            |                                                                                                    |
| Grosso do Sul                                                                                                    |                                                                                                    |                                                                |                                                                                                    |                                                   |                                                                                                    |                                            | Versão 3.1.0.0 de 17/01/2022                                                                                                    |

Figura 4: Tela Principal

- 1. Menu Principal (Vertical e Retrátil): Menu de Opções agrupados para facilitar o acesso às Ferramentas e Serviços disponibilizados pelo sistemas do TCE-Digital;
- 2. Caixa de Texto para realizar Pesquisas de Serviços e Ferramentas disponíveis;
- 3. Área de Identificação do usuário conectado *("logado")* e Área dos Alertas disponibilizados ao Jurisdicionado (Comunicados e Intimações);
- 4. Área de Acesso aos Comunicados Emitidos pelo Portal do Jurisdicionado;
- 5. Acesso ao Simulador/Calculadora de Prazos Processuais;
- 6. Área de apresentação dos "Banners Rotativos", emitido pelo TCE/MS;
- 7. Menu Temático de Opções (Horizontal): Menu de Opções para facilitar o acesso às funcionalidades por Área Temática;
- 8. Área Geral de Consultas: Processos, Protocolo, Remessas e Certidões;
- 9. Área Rápida das Remessas Recusadas pelo TCE/MS;
- 10. Área para apresentação do Calendário Informativo;
- 11. Acesso rápido a serviços, links e ferramentas: Consulta de Processos, Consulta de Intimações, Consulta de Notificações, Recursos, Benefícios Previdenciários, Demais encaminhamentos, Denúncias, Íntegras Processuais, Certidões, Multas, Portal de Normas e Jurisprudência.

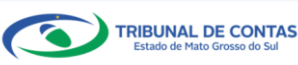

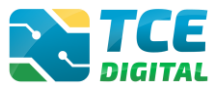

**Obs:** O ícone de alerta 🔔 demonstrará os comunicados e as intimações emitidos:

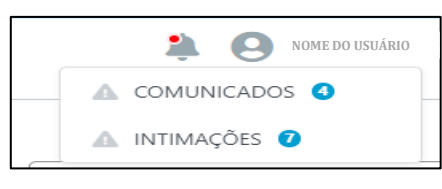

Figura 5: Ícone de Alertas

Ao clicar em "COMUNICADOS" o sistema abrirá uma tela "QUADRO DE AVISOS" contendo um resumo dos comunicados emitidos:

| ORCAMEN                       | O PROGRAMA (OP)                                                                                                |  |
|-------------------------------|----------------------------------------------------------------------------------------------------|--|
| Divulgação de<br>28/05/2021 - | Nota Técnica SIAFIC, âmbito Municipal e Estadual – Conceito de Sistema Único<br>Secretaria de Controle Externo |  |
| Divulgação de                 | Nota Técnica SIAFIC, âmbito Municipal e Estadual – Conceito de Sistema Único.                                  |  |
|                               |                                                                                                    |  |
| BALANCET                      | S CONTÁBEIS (SICOM)                                                                                            |  |
| Divulgação de<br>28/05/2021 - | Nota Técnica SIAFIC, âmbito Municipal e Estadual – Conceito de Sistema Único<br>Secretaria de Controle Externo |  |
|                               |                                                                                                    |  |

Figura 6: Quadro de Avisos

Para ver todos os comunicados, o usuário deve clicar na opção "Ver todos". O sistema irá direcioná-lo para a tela abaixo, na qual poderá escolher o comunicado que deseja consultar selecionando a finalidade. Poderá, ainda, efetuar o download do arquivo:

| TCE DISITAL.                                       | Home / Comunicados               | uscar serviços e ferramentas                                        | <i>i</i> 0                                                                                             |
|----------------------------------------------------|----------------------------------|---------------------------------------------------------------------|----------------------------------------------------------------------------------------------------|
| AREAS TEMÁTICAS                                    | Comunicado                       | DS RELATÓRIO RESUMIDO                                               |                                                                                                    |
| Obras, serviços de engenha     Saúde      Caucação | Data Finalic<br>28/05/2021 ORÇAM | dade RELATÓRIO DE GESTÃO<br>ORÇAMENTO PROGRA<br>CONTAS DE GOVERNO ( | Descrição<br>Divulgação de Nota Técnica SIARC, ámbito Municipal e Estabual – Conceito de Sistema Único |
| Documentos 🗸                                       | 28/05/2021 CONT#                 | AS DE GOVERNO (BG CONSOLIDADO)                                      | Divulgação de Nota Técnica SIAFIC, âmbito Municipal e Estadual – Conceito de Sistema Único             |
| Contas de Governo e de Ge ¥                        | 28/05/2021 CONTA                 | AS DE GESTÃO (BG INDIVIDUALIZADO)                                   | Divulgação de Nota Técnica SIAFIC. ámbito Municipal e Estadual – Conceito de Sistema Único             |
| SERVIÇOS E FERRAMENTAS<br>Q. Consulta de processos | 28/05/2021 BALAN                 | ICETES CONTÁBEIS (SICOM)                                            | Divulgação de Nota Técnica SIAFIC, âmbito Municipal e Estadual - Concetto de Sistema Único             |
| Q Consulta de remessas                             | 13/05/2021 ORÇAN                 | MENTO PROGRAMA (OP)                                                 | Portaria STN nº 831-2021 e Nota Técnica SEI nº 21392-2021 - Novo Ementário de Receita - Exercicio 2022 |

Figura 7: Lista de Comunicados por Finalidade

O usuário tem, ainda, a funcionalidade de verificar as intimações emitidas pelo Tribunal de Contas por Unidade Administrativa, Unidade Gestora, Nº de Protocolo, Nº de Processo, entre outros:

|                                 | mentac                                                                                                    |                                                                                                    |                                                                                                    |
|---------------------------------|----------------------------------------------------------------------------------------------------|----------------------------------------------------------------------------------------------------|----------------------------------------------------------------------------------------------------|
| Home / Consultar Intimações     | 11901000                                                                                                    |                                                                                                    | ÷Ö                                                                                                    |
|                                 |                                                                                                    |                                                                                                    |                                                                                                    |
| Consulta de Intimações          |                                                                                                    |                                                                                                    |                                                                                                    |
|                                 |                                                                                                    |                                                                                                    |                                                                                                    |
| Unidade(s) Administrativa(s)    |                                                                                                    |                                                                                                    |                                                                                                    |
| CAMPO GRANDE × ESTADO DE MATO O | SROSSO DO SUL ×                                                                                                    |                                                                                                    | Ψ.                                                                                                    |
| Unidade Gestora                 |                                                                                                    |                                                                                                    |                                                                                                    |
| enoue cestero                   |                                                                                                    |                                                                                                    | *                                                                                                    |
|                                 |                                                                                                    |                                                                                                    |                                                                                                    |
| Nº Protocolo                    | Nº Processo                                                                                                    | Descrição Ato                                                                                                    | N° AR                                                                                                    |
|                                 |                                                                                                    |                                                                                                    |                                                                                                    |
|                                 |                                                                                                    |                                                                                                    |                                                                                                    |
| CPF do Interessado No           | me do Interessado                                                                                                    | Situações                                                                                                    |                                                                                                    |
|                                 |                                                                                                    |                                                                                                    | Ψ                                                                                                    |
|                                 |                                                                                                    |                                                                                                    |                                                                                                    |
|                                 |                                                                                                    |                                                                                                    |                                                                                                    |
|                                 | Consulta de Indimações  Unidade(s) Administrativa(s)  CAMPO GRANDE ESTADO DE MATO O  Unidade Gestora  Nº Protocolo  CPF do Interessado No | Open / Consulta techniques           Consulta de Intimações           Unidade(s) Administrativa(s)           CAMPO GRANDE   • ESTADO DE MATO GROSSO DO SUL   •           Unidade Gestora           Nº Protocolo           CPF do Interessado           Nome do Interessado | With the second second secon |

Figura 8: Tela de Consulta de Intimações

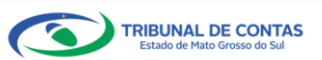

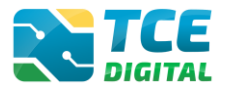

#### 3.3 Enviando o Balanço Geral – Contas de Gestão

Após autenticar-se no sistema o usuário será direcionado para a tela seguinte onde encontrará dois "*menus*" de acesso: um lateral (retrátil) e outro horizontal.

No menu lateral selecionar a opção "Áreas Temáticas", em seguida "Contas de Governo e de Gestão", por fim, selecionar a opção "Contas de Gestão":

| TCE DIGITAL                                                                | Q Buscar serviços e ferramentas                                                                                           |                                                                                                    |                                                                                                    | 🌲 🥹 NOME DO USUÁRIO                                                                                                    |
|----------------------------------------------------------------------------|----------------------------------------------------------------------------------------------------|----------------------------------------------------------------------------------------------------|----------------------------------------------------------------------------------------------------|----------------------------------------------------------------------------------------------------|
| ÁREAS TEMÁTICAS                                                            | 14<br>Estrutura padronizada de Fonte/Des<br>Estrutura padronizada de Fonte/Des<br>Estrutura adornizada de Fonte/Des       | <b>istinação de Recursos</b><br>inação de Recursos (Portaria nº 710/20218.nbsp: - Mini<br>nda/Secretaria do Tesouro Nacional) | stério da                                                                                                    | PALESTRA EAD Porto<br>NO DE AÇÃO PARA ATENDIMENTO AO<br>ECRETO Nº 10.540/2020 - SIAFIC                                      |
| Cichapoca, contrataçois e p     Obras, serviços de engenha     Saúde       | SIMULADOR DE PRAZOS PROCESSUAIS<br>Clíque aqui para acessar                                                               |                                                                                                    | دین<br>در با در با در با در با در با در با در با در با در با در با در با در با در با در با در با در با در با در با در ب    |                                                                                                    |
| 📸 Educação<br>🔁 Documentos 🗸 🗸                                             | CONTAS DE GOVERNO E GESTÃO<br>Prestação de contas de gestão e de governo da<br>administração pública estadual e municipal | ATOS DE PESSOAL E PREVIDÊNCIA<br>Documentos de atos de pessoal e concessão de<br>benefícios previdenciários                   | LICITAÇÕES, CONTRATAÇÕES E PARCERIAS<br>Documentos de gestão de licitações,<br>contratações, parcerias e despesas públicas | OBRAS, SERVIÇOS DE ENGENHARIA E     MEIO AMBIENTE     Documentos referentes à contratação de obras e serviços de engenharia |
| Contas de Governo e de Ge < Relatório Resumido de<br>Execução Orçamentária | + SAÚDE<br>Documentos de gestão e contratação pública da<br>área de saúde                                                 | EDUCAÇÃO<br>Documentos de gestão e contratação pública da<br>área da educação                                                 | DOCUMENTOS<br>Envio e consulta de documentos                                                                               | LEGISLAÇÕES Envio e consulta de legislações                                                                                 |
| Relatório de Gestão Fiscal<br>Orçamento Programa<br>Contas de Governo      | CONSULTAS<br>Consultas rápidas em<br>diversas temáticas                                                                   | lo processo que deseja consultar                                                                                              |                                                                                                    | FERRAMENTAS<br>Acesso rápido a serviços, links e ferramentas                                                                |
| Contas de Gestão<br>Fiscalização de Receitas                               | TC/0000/0000<br>Processos<br>Protocolo                                                                                    |                                                                                                    | BUSCAR                                                                                                    | Q Consulta de Processos     Consulta de Intimações                                                                          |
| SIAFIC                                                                     | Remessas<br>Certidões                                                                                                    |                                                                                                    |                                                                                                    | Consulta de Notificações                                                                                                    |

Figura 9: Menu de Acesso Lateral

No menu horizontal selecionar a opção "Contas de Governo e Gestão", o usuário será direcionado para a tela seguinte:

| TCE DIGITAL                       | Buscar serviços e ferramentas                                                                         |                                                                                                    |                                                                                    | Nome do USUÁRIO                                                          |
|-----------------------------------|----------------------------------------------------------------------------------------------------|----------------------------------------------------------------------------------------------------|------------------------------------------------------------------------------------|--------------------------------------------------------------------------|
| Principais destaques              | DIGITAL                                                                                               |                                                                                                    |                                                                                    | . 0                                                                      |
| ÁREAS TEMÁTICAS                   |                                                                                                    |                                                                                                    |                                                                                    |                                                                          |
| 😩 Atos de pessoal e previdência 🗸 | 12 Portaria STN nº 831-2021 e Nota Técnica SEI<br>maio Portaria STN nº 831-2021 e Nota Técnica SEI ni | nº 21392-2021 - Novo Ementário de Receita - Exercicio 20<br>21392-2021 - Novo Ementário de Receita - Exercicio 2022 | 22                                                                                 | PERGUNTAS                                                                |
| Licitações, contratações e p      | 2021                                                                                                  |                                                                                                    | EMER                                                                               | IGENCIAIS                                                                |
| Obras, serviços de engenha        |                                                                                                    |                                                                                                    |                                                                                    | COVID-19                                                                 |
| 🕂 Saúde 🗸 🗸                       | SIMULADOR DE PRAZOS PROCESSUAIS<br>Clique aqui para acessar                                           |                                                                                                    | > 24 V                                                                             | lersão                                                                   |
| 🛔 Educação                        |                                                                                                    |                                                                                                    |                                                                                    | 1                                                                        |
| 🛐 Documentos 🗸 🗸                  | CONTAS DE GOVERNO E GESTÃO                                                                            | LATOS DE PESSOAL E PREVIDÊNCIA                                                                                      | LICITAÇÕES, CONTRATAÇÕES E PARCERIAS                                               | BRAS, SERVIÇOS DE ENGENHARIA E MEIO<br>AMBIENTE                          |
| da Legislações                    | Prestação de contas de gestão e de governo da                                                         | Documentos de atos de pessoal e concessão de<br>benefícios previdenciários                                          | Documentos de gestão de licitações, contratações,<br>parcerias e despesas públicas | Documentos referentes à contratação de obras e<br>serviços de engenharia |
| Contas de Governo e de Ge <       |                                                                                                    |                                                                                                    | 1                                                                                  | 1                                                                        |
|                                   | + SAÚDE                                                                                               | 🛔 EDUCAÇÃO                                                                                                    | DOCUMENTOS                                                                         | A LEGISLAÇÕES                                                            |

Figura 10: Menu de Acesso Horizontal

E para realizar a prestação de contas ou consultas de remessas das Contas de Gestão, continue o processo, selecionando a opção "Contas de Gestão (Individualizado)" no menu horizontal:

| TCE DIGITAL                                    |                                                                                                    |                                                                                        |                                                                                                    |                                                                                      |
|------------------------------------------------|----------------------------------------------------------------------------------------------------|----------------------------------------------------------------------------------------|----------------------------------------------------------------------------------------------------|--------------------------------------------------------------------------------------|
| A Principais destaques                         | Home / Contas de opverno e pestão                                                                                                  |                                                                                        |                                                                                                    |                                                                                      |
| ÁREAS TEMÁTICAS                                |                                                                                                    |                                                                                        |                                                                                                    |                                                                                      |
| 😂 Atos de pessoal 🗸 🗸                          | CONTAS DE GOVERNO E DE GESTAO                                                                                                    |                                                                                        |                                                                                                    |                                                                                      |
| Licitações, contratações e p                   | 🖸 ORÇAMENTO PROGRAMA (OP)                                                                                                    | RELATÓRIO RESUMIDO DE EXECUÇÃO<br>ORÇAMENTÁRIA (RREO)                                  | 🖁 RELATÓRIO DE GESTÃO FISCAL (RGF)                                                                                               | 🍰 FISCALIZAÇÃO DE RECEITAS (FR)                                                      |
| 🚔 Obras, serviços de engenha                   | Envio dos Instrumentos de Planejamento<br>Governamental: Plano Plurianual (PPA), Lei de                                            | Envio dos Demonstrativos Fiscais, em<br>conformidade com as Portarias da Secretaria do | Envio dos Demonstrativos Fiscais, em<br>conformidade com as Portarias da Secretaria do                                           | Envio de informações, dados, documentos e                                            |
| 🕂 Saúde 🗸 🗸                                    | Diretrizes Orçamentárias (LDO) e Lei<br>Orçamentária Anual (LOA)                                                                   | Tesouro Nacional – STN e Manual dos<br>Demonstrativos Fiscais – MDF                    | Tesouro Nacional – STN e Manual dos<br>Demonstrativos Fiscais – MDF                                                              | demonstrativos relativos à receita dos<br>Municípios do Estado do Mato Grosso do Sul |
| 📫 Educação                                     |                                                                                                    |                                                                                        | 1                                                                                                    |                                                                                      |
| 🖬 Documentos 🗸 🗸                               | INDIVIDUALIZADO)                                                                                                    | CONTAS DE GOVERNO (CONSOLIDADO)                                                        | € SIAFIC                                                                                                    |                                                                                      |
| 🕰 Legislações                                  | Envio das Prestações de Contas Anuais de<br>Gestão – Individualizado, por tipo de Unidade<br>Gestora – UG contemplada no Orcamento | Envio das Prestações de Contas Anuais de                                               | Envio do Plano de Ação do Sistema Único e<br>Integrado de Execução Orçamentária,<br>Administração Financeira e Controle - SIAFIC |                                                                                      |
| Contas de Governo e de Ge <                    | Programa - OP                                                                                                    | Governo – Consolidado                                                                  | em conformidade com o decreto 10.540/2020                                                                                        |                                                                                      |
| Relatório Resumido de<br>Execução Orçamentária |                                                                                                    |                                                                                        |                                                                                                    |                                                                                      |
| Relatório de Gestão Fiscal                     |                                                                                                    |                                                                                        |                                                                                                    |                                                                                      |
| Orçamento Programa                             |                                                                                                    |                                                                                        |                                                                                                    |                                                                                      |

Figura 11: Menu de Acesso Horizontal

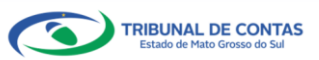

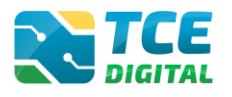

## 3.4 Opção de Envio e Gerenciamento de Período

Após selecionar a opção de envio "Contas de Gestão (Individualizado)", será exibida a tela com todas as Unidades Gestoras em que o usuário é responsável, conforme cadastro no e-CJUR.

| TCE DIGITAL                          | REFERENCE Q Buscar serviços e ferramentas | ¥ 0                                                                                                    |
|--------------------------------------|-------------------------------------------|----------------------------------------------------------------------------------------------------|
| Principais destaques                 | Home / Contas de Governo e de Gestão      |                                                                                                    |
| ÁREAS TEMÁTICAS                      | Contas de Gestão                          |                                                                                                    |
| Atos de pessoal e previdência 🗸      |                                           |                                                                                                    |
| Licitações, contratações e p         | Listagem de Períodos                      |                                                                                                    |
| Obras, serviços de engenha           | Unidade Gestora                           |                                                                                                    |
| 🕂 Saúde 🗸 🗸                          |                                           |                                                                                                    |
| 📸 Educação                           |                                           | LIMPAR FILTRAR                                                                                                    |
| 🚡 Documentos 🗸 🗸                     | Unidado Costora                           | Unkitantar tela                                                                                                    |
| لوق Legislações                      |                                           | Corão de Exterão                                                                                                    |
| ⑥ Contas de Governo e de Ge… ✓       | AEMHA/CG - CAMPO GRANDE                   | 906.092 Com Movimento © 2021 © OPTAR                                                                                                    |
| SERVIÇOS E FERRAMENTAS               |                                           |                                                                                                    |
| Q Consulta de processos              | AGEREG/CG - CAMPO GRANDE                  | Opção de Envio de Exceção<br>906.092                                                                                                    |
| 😑 Intimações e notificações 🗸 🗸      |                                           | Bloco simplificado 2021 III CPTAR                                                                                                    |
| 🏂 Recursos 🗸 🗸                       | AGEREG/CG - CAMPO GRANDE                  | 906.092 Portaria/Periodo                                                                                                    |
| 🏥 Demais encaminhamentos 🗸           |                                           | 2021 C Anual C GERENCLAR                                                                                                    |
| 🗩 Denúncias 🗸 🗸                      | AGESAU/CG - CAMPO GRANDE                  | Opção de Envio de Exceção<br>906.092                                                                                                    |
| Q Representações e consultas 🗸       |                                           | Com Movimento Corran                                                                                                    |
| Integras processuais                 | AGETEC/CG - CAMPO GRANDE                  | Opção de Envio de Exceção                                                                                                    |
| Vinculos e-CIUR                      | Addreade Chine Global                     | Com Movimento  2021  OPTAR                                                                                                    |
| Cartidõas                            |                                           | Portaria/Período                                                                                                    |
| - Certifices -                       | AGETRANICG - CAMPO GRANDE                 | 900.092 2021 ♦ Anual - Encerrado ♦ GERENCIAR                                                                                                    |
| <                                    |                                           | Opção de Envio de Exceção                                                                                                    |
| Tribunal de Contas do Estado de Mato | AMPASE/CG - OAMPO GRANDE                  | Com Movimento OPTAR                                                                                                    |
| Carosso do Sul                       |                                           | Portaria/Periodo                                                                                                    |
|                                      | CM/CG - CAMPO GRANDE                      | 906.092 2021 ♦ Anual - Encerrado ♦ GERENCIAR                                                                                                    |
|                                      |                                           | Portaria/Período                                                                                                    |
|                                      |                                           | 2021 Canal Gerenciar                                                                                                    |
|                                      | EMHA/CG - CAMPO GRANDE                    | 906.092 Portaria/Período                                                                                                    |
|                                      |                                           | 2021 I Anual I GERENCIAR                                                                                                    |
|                                      | 10 registros por página                   | ex         et         1         2         3         4         5         #         a#           10 de 49 registro(s) no total         10 de 49 registro(s) no total         10 de 49 registro(s) no total         10 de 49 registro(s) no total |

Figura 12: Opção de Envio e Gerenciamento de Período

O gestor deverá digitar no campo "Unidade Gestora" o nome do órgão que deseja enviar a informação, conforme imagem abaixo, e clicar em "FILTRAR". Ainda, será preciso optar o tipo de envio da prestação de contas: "Com Movimento" ou "Bloco Simplificado", clicando no botão "OPTAR":

| TCE DIGITAL                                    | TCE Q Buscar servicos e ferramentas  |             | 10                          |
|------------------------------------------------|--------------------------------------|-------------|-----------------------------|
| 🔗 Principais destaques                         | Nome / Conter de Gruerro e de Gertio |             | ÷O                          |
| ÁREAS TEMÁTICAS                                | Contas de Costão                     |             |                             |
| 🎎 Atos de pessoal e previdência 🗸              | contas de Gestão                     |             |                             |
| Licitações, contratações e p                   | Listagem de Períodos                 |             |                             |
| Obras, serviços de engenha                     | / Unidade Gestora                    |             |                             |
| 🕂 Saúde 🗸 🗸                                    | FMAS                                 |             |                             |
| 齢 Educação                                     |                                      |             |                             |
| Documentos                                     | with the feature                     |             |                             |
| Legislações                                    |                                      | Habitante   | Ação                        |
| ⑥ Contas de Governo e de Ge <                  | FMAS/CG - CAMPO GRANDE               | 906.092     |                             |
| Relatório Resumido de<br>Execução Orçamentária |                                      |             | Selecione<br>Com Movimento  |
| Relatório de Gestão Fiscal                     |                                      |             | Bloco Simplificado          |
| Orçamento Programa                             |                                      |             |                             |
| Contas de Governo                              | 10 ♀ registros por página            | ex < 1 > >> | 2 de 2 registro(s) no total |
|                                                | •                                    |             |                             |

Figura 13: Opção de Envio e Gerenciamento de Período

Após optar pelo tipo de envio "Com Movimento" ou "Bloco Simplificado", para gerenciar o período a ser enviado, selecione o período "anual" e ano que deseja enviar as Contas de Gestão e clique no botão "Gerenciar", conforme figura abaixo:

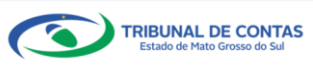

#### CONTAS DE GESTÃO – BG INDIVIDUALIZADO

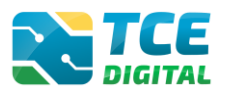

|                                                | Buscar servicos e ferramentas        |                    |            |                 | 9                           |
|------------------------------------------------|--------------------------------------|--------------------|------------|-----------------|-----------------------------|
|                                                | Nome / Conter de Geverno e de Gertéo |                    |            | -               | 0                           |
|                                                | Contas de Costão                     |                    |            |                 |                             |
|                                                | Contas de Gestao                     |                    |            |                 |                             |
|                                                | Listagem de Períodos                 |                    |            |                 |                             |
|                                                | Unidade Gestora<br>FMAS              |                    |            |                 |                             |
|                                                | TIMO                                 |                    |            |                 |                             |
| 🝰 Educação                                     |                                      |                    |            |                 | LIMPAR                      |
| Documentos 🗸                                   | Unidade Centera                      |                    | Unhitenter |                 | 4474                        |
|                                                | Unidade Gestora                      |                    | nabitantes | Portaria/Períod | nçau                        |
|                                                | FMAS/CG - CAMPO GRANDE               |                    | 906.092    | Anual           |                             |
| Relatório Resumido de<br>Execução Orçamentária |                                      |                    |            |                 |                             |
|                                                |                                      |                    |            |                 |                             |
|                                                |                                      |                    |            |                 |                             |
|                                                | 10 C registros por página            | 6x < <b>1</b> > >> |            |                 | 2 de 2 registro(s) no total |

Figura 14: Gerenciamento do Período de Envio

Importante: no momento de Gerenciamento de Período, o sistema exibe as unidades gestoras cadastradas no Sistema e-CJUR. O gestor deve enviar a prestação de contas das Unidades Gestoras contempladas no Orçamento Programa de referência. Caso as unidades gestoras <u>não</u> tenham sido contempladas no envio do Orçamento Programa – OP (XML nº 16), mas que foram instituídas e inseridas por meio de crédito especial no referido exercício, e deverão realizar o envio da Prestação de Contas de Gestão (individualizado), assim como constar no BG – Consolidado (Contas de Governo), devem realizar sua inclusão na tela "Unidades Gestoras contempladas" disponibilizada **no menu "Orçamento Programa"** na finalidade **"Contas de Governo (BG Consolidado)**", conforme item 3.7 do Manual do Balanço Geral - Contas de Governo.

| TCE DIGITAL                                                                                                    | Buscar servicos e ferramentas        |                    |                                               |
|----------------------------------------------------------------------------------------------------|--------------------------------------|--------------------|-----------------------------------------------|
| Revealed the state of the state of the state | Home / Contas de Grueron e de Gestão |                    | AGÊNCIA MUNICIPAL DE                          |
| ÁREAS TEMÁTICAS                                                                                                    | Contras de Costão                    |                    | HABITAÇÃO DE CAMPO                            |
| 🎎 Atos de pessoal e previdência 🛩                                                                                                    | Contas de Gestao                     |                    | GRANDE-EMHA - Não<br>contemplado no orçamento |
| Licitações, contratações e p                                                                                                    | Listagem de Períodos                 |                    | programa de 2021                              |
| 🚔 Obras, serviços de engenha                                                                                                    | Unidade Gestora                      |                    |                                               |
| 🕂 Saúde 🛩                                                                                                    | MUTHIN .                             |                    |                                               |
| 🝰 Educação                                                                                                    |                                      |                    | LIMPAR                                        |
| 🚦 Documentos 🗸 👻                                                                                                    | Unidade Castan                       | Velicitation       |                                               |
| 🖧 Legislações                                                                                                    |                                      | nautarites         | Oprão de Envio de Excerão                     |
| Contas de Governo e de Ge… ✓                                                                                                    | AEMHA/CG - CAMPO GRANDE              | 906.092            | Com Movimento C 2021 C OPTAR                  |
| SERVIÇOS E FERRAMENTAS                                                                                                    |                                      |                    |                                               |
| Q Consulta de processos                                                                                                    | 10 🗘 registros por página            | eet e <b>1</b> 100 | 1 de 1 registro(s) no total                   |
| Intimações e notificações y                                                                                                    |                                      |                    |                                               |

Figura 15: UG não contemplada no Orçamento

Ainda, os responsáveis por órgão ou entidade que estiver em fase pré-operacional, em processo de extinção, liquidação, transformação, fusão, incorporação ou desestatização, permanecem obrigados à apresentação, por meio eletrônico, das prestações de contas anuais de gestão até a conclusão do evento, conforme disposto no § 3º do Art. 8º da <u>Resolução TCE/MS nº</u> 49/2016.

O Sistema não permitirá que unidades gestoras já marcadas no Orçamento Programa sejam editadas e desmarcadas, porém será permitida a inclusão de novas unidades gestoras no decorrer da execução orçamentária. É a partir desta seleção/identificação realizada pelo Chefe do Poder Executivo que atualiza o rol de unidades gestoras contempladas no orçamento e que se tem a obrigatoriedade de prestar contas.

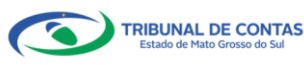

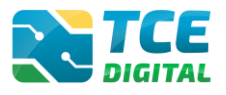

O recebimento das Contas Anuais de Governo e Gestão, a partir do exercício de 2019 e posteriores, fica condicionado ao cumprimento do calendário de obrigações referente ao envio dos Balancetes contábeis mensais, conforme disposto no Art. 45 da <u>Resolução TCE/MS nº 88/2018</u>.

| TCE DIGITAL                       | CEE Q. Buscar venicos e ferramentas                                                                                                    | 1.0                                               |
|-----------------------------------|----------------------------------------------------------------------------------------------------|---------------------------------------------------|
| A Principais destaques            | Constraint of Constraint of Co | ÷Ŭ                                                |
| ÁREAS TEMÁTICAS                   |                                                                                                    |                                                   |
| 🏩 Atos de pessoal e previdência 🗸 | Contas de Cestado                                                                                                    |                                                   |
| Licitações, contratações e p      | Anual de 2021 Situação: Aberto                                                                                                    | ← VOLTAR PARA A TELA DE GERENCIAMENTO DE PERIODO  |
| 🚔 Obras, serviços de engenha      | A ausência do último balancete mensal do exercício de 2021, recepcionado pelo SICOM, implica na impossibilidade do órgão ou Unidade Gestora contemplada no orçamento, de rea                                                                                                    | lizar o envio da Prestação de Contas Anual de 🛛 🗙 |
| 🕂 Saúde 🗸 🗸                       | Governo ou de Gestão, conforme o caso, por se tratarem de desdobramentos contábeis essenciais para análise e emissão de juizo de valor no julgamento das referidas Prestações de                                                                                                    | e Contas. (Art. 45, Parágrafo Único da Resolução  |
| 💼 Educação                        | i (LE/MS 17: 88/2018)                                                                                                    |                                                   |
| Documentos                        | Publicação Documentos Entregas Envio Remessas                                                                                                    |                                                   |
| <b>ඩුරි</b> Legislações           |                                                                                                    |                                                   |
| 💽 Contas de Governo e de Ge <     | XML PDF                                                                                                    |                                                   |
| Relatório Resumido de             |                                                                                                    |                                                   |
| Execução Orçamentária             | (*) Se não houver valores a informar no documento XML justificar por Declaração de Inocorrência de Movimento.                                                                                                    |                                                   |
| Relatório de Gestão Fiscal        |                                                                                                    |                                                   |
| Orçamento Programa                | Unidade Gestora                                                                                                    |                                                   |
| Contas de Governo                 | FUNDO MUNICIPAL DE ASSISTÊNCIA SOCIAL DE                                                                                                    | ~                                                 |
| Contas de Gestão                  |                                                                                                    |                                                   |
| Fiscalização de Receitas          | ADICIONAR ARQUIVOS                                                                                                    |                                                   |
| SIAFIC                            | ARQUINOS PERMITIDOS, ZIP, XML                                                                                                    |                                                   |
| 📓 Contas Públicas 🗸 🗸             | DADARD BROKEL SARD                                                                                                    |                                                   |

Figura 16: Mensagem SICOM

E ainda, fica condicionado o envio do Relatório de Gestão Fiscal – RGF, e, conforme o caso, do Relatório Resumido de Execução Orçamentária – RREO, nos termos do Art. 12, § 1º da Resolução TCE/MS nº 88/2018.

| TCE DIGITAL                       | Ruscar servicos e ferramentas                                                                                  | 10                                               |
|-----------------------------------|----------------------------------------------------------------------------------------------------|--------------------------------------------------|
| Principais destaques              | Nome / Content a da Gartía                                                                                     | ÷O                                               |
| ÁREAS TEMÁTICAS                   | Contas do Costão                                                                                               |                                                  |
| 🏥 Atos de pessoal e previdência 🗸 | CONtas de Gestad                                                                                               |                                                  |
| 🎓 Licitações, contratações e p    | Anual de 2021 Situação: Aberto                                                                                 | ← VOLTAR PARA A TELA DE GERENCIAMENTO DE PERÍODO |
| Obras, serviços de engenha        | O(s) período(s): 3º Quadrimestre/2021 da portaria LRF deverá(ão) ser entregue(s) antes do período selecionado. | ×                                                |
| 🕂 Saúde 🗸 🗸                       |                                                                                                    |                                                  |
| 齢 Educação                        | Publicação Documentos Entregas Envio Remessas                                                                  |                                                  |
| Documentos                        |                                                                                                    |                                                  |
| Legislações                       | XML PDF                                                                                                    |                                                  |
| Ontas de Governo e de Ge ✓        |                                                                                                    |                                                  |
| 📄 Contas Públicas 🗸 🗸             | (*) Se não houver valores a informar no documento XML, justificar por Declaração de Inocorrência de Movimento. |                                                  |
| SERVIÇOS E FERRAMENTAS            | Unidade Gestora                                                                                                |                                                  |
| <b>Q</b> Consulta de processos    | CÂMARA MUNICIPAL DE                                                                                            | ~                                                |
| 🗐 Intimações e notificações 💙     |                                                                                                    |                                                  |
| 🎓 Recursos 🗸 🗸                    |                                                                                                    |                                                  |
| 🏢 Demais encaminhamentos 🐱        | AROUNOS PERMITIDOS: 2/P. XML                                                                                   |                                                  |
| 🗩 Denúncias 🗸 🗸                   | ТАМАЛНО МАХИМО: 50МВ.                                                                                          |                                                  |

Figura 17: Exemplo de Mensagem de ausência de envio RGF

Para o envio das Contas de Gestão do Poder Legislativo, também é imprescindível o prévio cadastro dos Membros do Poder Legislativo (Vereador ou Deputado, conforme o caso) em atendimento ao Art. 17 da <u>Resolução TCE/MS nº 65/2017</u>.

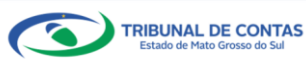

## CONTAS DE GESTÃO – BG INDIVIDUALIZADO

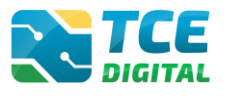

| ICE DIGITAL                                           | Q. Buscar serviços e ferramentas                                                                                                    | ۵ 🔔                                              |
|-------------------------------------------------------|----------------------------------------------------------------------------------------------------|--------------------------------------------------|
| Principais destaques                                  | Home / Contas de Governo e de Gestão                                                                                                    |                                                  |
| ÁREAS TEMÁTICAS                                       | Contas de Gestão                                                                                                    |                                                  |
| 🏥 Atos de pessoal e previdência 🗸                     | CM/                                                                                                    | · · · · ·                                        |
| Licitações, contratações e p                          | Anual de 2021 Situação: Aberto                                                                                                    | ← VOLTAR PARA A TELA DE GERENCIAMENTO DE PERIODO |
| 📥 Obras, serviços de engenha                          | Regularize o devido cadastro no Sistema e-CJUR e prossiga no envio da Prestação de Contas!                                                                                                    | ×                                                |
| 🕂 Saúde 🗸 🖌                                           | "É obrigatório o cadastro do VEREADOR - MEMBRO DO PODER LEGISLATIVO no Sistema e-CIUR, nos termos da Resolução TCE/MS nº 65/2017.                                                                                               |                                                  |
| 🝰 Educação                                            | Quantidade de VEREADOR - MEMBRO DO PODER LEGISLATIVO: 12                                                                                                    |                                                  |
| Documentos ¥                                          | Total de VEREADOR - MEMBRO DO PODER LEGISLATIVO cadastrados no Sistema e-CJUR: 10<br>Total de VEREADOR - MEMBRO DO PODER LEGISLATIVO a se cadastrar no Sistema e-CJUR: 2                                                        |                                                  |
| 4 Legislações                                         |                                                                                                    |                                                  |
| Ontas de Governo e de Ge… ✓                           | Lista de VEREADOR - MEMBRO DO PODER LEGISLATIVO já cadastrados no Sistema e-CJUR:                                                                                                    |                                                  |
| 📔 Contas Públicas 🗸 🗸                                 | (2/10) XXXXXXXXXXXXXXX                                                                                                    |                                                  |
| SERVIÇOS E FERRAMENTAS                                | (3/10) xxxxxxxxxxxxxxxxxxxxxxxxxxxxxxxxxxxx                                                                                                    |                                                  |
| Q Consulta de processos                               | (5/10) xxxxxxxxxxxx                                                                                                    |                                                  |
| 😫 Intimações e notificações 🗸 🗸                       | (6/10) XXXXXXXXXXXXXXXXXXXXXXXXXXXXXXXXXXXX                                                                                                    |                                                  |
| 🖈 Recursos 🗸 🗸                                        | (8/10) XXXXXXXXXXXXXX                                                                                                    |                                                  |
| 📋 Demais encaminhamentos 😽                            | (9/10) XXXXXXXXXXXXXXXXXXXXXXXXXXXXXXXXXXXX                                                                                                    |                                                  |
| 🗩 Denúncias 🗸 🗸                                       |                                                                                                    |                                                  |
| Q Representações e consultas 🗸                        | O não cadastramento do jurisdicionado no Sistema e-CJUR implica na recusa de recebimento da prestação de contas e documentos de envio obrigatóri<br>sanção de multa, conforme disposto no Art. 17 Resolução TCE/MS nº 65/2017." | o ao TCE-MS, sem prejuízo de aplicação de        |
| integras processuais                                  |                                                                                                    |                                                  |
| Vinculos e-CJUR                                       | Publicação Documentos Entregas Envio Remessas                                                                                                    |                                                  |
|                                                       |                                                                                                    |                                                  |
| <                                                     | XML PDF                                                                                                    |                                                  |
| Tribunal de Contas do Estado de Mato<br>Grosso do Sul |                                                                                                    |                                                  |
|                                                       | (*) Se não houver valores a informar no documento XML, justificar por Declaração de Inocorrência de Movimento.                                                                                                    |                                                  |
|                                                       | Unidade Gestora                                                                                                    |                                                  |
|                                                       | CÂMARA MUNICIPAL DE                                                                                                    | ~                                                |
|                                                       | Δ                                                                                                    |                                                  |
|                                                       | ADICIONAR ARQUIVOS                                                                                                    |                                                  |
|                                                       | ARQUINOS PERMITIDOS: 209, XXII.<br>TXAMINHO MÁDIMO: 50MB.                                                                                                    |                                                  |
|                                                       |                                                                                                    |                                                  |

Figura 18: Mensagem ausência de Cadastro dos Membros do Poder Legislativo

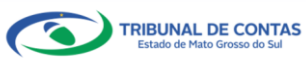

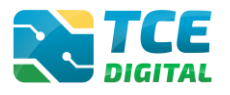

## 3.5 Alterando tipo de envio (Com Movimento/Bloco Simplificado)

Para efetuar a alteração do tipo de envio do bloco de documentos das Contas de Gestão, clique no menu **"Envio**". Selecione a opção de envio e clique em **"Alterar**" conforme figura abaixo:

| TCE DIGITAL                       |                                               | 10                                               |
|-----------------------------------|-----------------------------------------------|--------------------------------------------------|
| 🗌 Principais destaques            | So detrat.                                    | ÷O                                               |
| ÁREAS TEMÁTICAS                   | Home / Contas de Governo e de Gestado         |                                                  |
| 🏖 Atos de pessoal e previdência 🗸 | Contas de Gestao                              |                                                  |
| Licitações, contratações e p      | Anual de 2021 Situação: Aberto                | ← VOLTAR PARA A TELA DE GERENCIAMENTO DE PERÍODO |
| Ohras servicos de engenha         | Publicação Documentos Entregas Envio Remessas |                                                  |
|                                   |                                               |                                                  |
| + Saude V                         |                                               |                                                  |
| 📸 Educação                        | Selecione                                     |                                                  |
| 🖹 Documentos 🗸 🗸                  | Com Movimento                                 |                                                  |
| Legislações                       | Bioco simplinicado                            |                                                  |
| Contas de Coverno e de Ce         |                                               |                                                  |

Figura 19: Alterando tipo de envio (Com Movimento/Bloco Simplificado)

Quando <u>não houver execução da despesa orçamentária</u>, a Prestação de Contas de Gestão será composta do <u>Bloco de Documentos Simplificado</u>, instruído com os Balanços Orçamentário, Financeiro e Patrimonial, acompanhados de Nota Explicativa e dos documentos que comprovem os registros neles efetuados, tais como Saldo Residual de Exercícios Anteriores, Anulação de Dotação Orçamentária, entre outros e a Declaração de Inocorrência de Movimento.

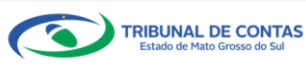

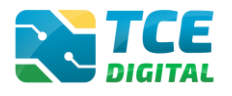

## 3.6 Importação de Dados em Arquivo XML

Após selecionar o período que deseja realizar o envio das Contas de Gestão, o jurisdicionado será direcionado para a tela de documentos, na qual será possível realizar a importação de seus anexos. Escolha a Unidade Gestora (UG) que deseja fazer o envio e importe o arquivo XML clicando em "ADICIONAR ARQUIVOS" e depois em "IMPORTAR XML":

| Relatório Resumido de<br>Execução Orçamentária |                                                                                                    | 10                                               |
|------------------------------------------------|----------------------------------------------------------------------------------------------------|--------------------------------------------------|
| Relatório de Gestão Fiscal                     |                                                                                                    | ÷O                                               |
| Orcamanto Deorcama                             |                                                                                                    |                                                  |
|                                                |                                                                                                    |                                                  |
| Contas de Governo                              | Anual de 2021 Situação: Aberto                                                                                                    | ← VOLTAR PARA A TELA DE GERENCIAMENTO DE PERÍODO |
| Contas de Gestão                               | Publicação Documentos Entregas Envio Remessas                                                                                                    |                                                  |
| Fiscalização de Receitas                       |                                                                                                    |                                                  |
|                                                |                                                                                                    |                                                  |
|                                                | XML PDF                                                                                                    |                                                  |
| Q Consulta de processos                        |                                                                                                    |                                                  |
| Intimações e notificações                      | (*) Se não houver valores a informar no documento XML, justificar por Declaração de Inocorrência de Movimento.                                                                                     |                                                  |
|                                                | Unidado Costora                                                                                                    |                                                  |
| Recursos                                       | o indade descora                                                                                                    |                                                  |
| 📋 Demais encaminhamentos 🗸                     | FUNDO MUNICIPAL DE ASSISTENCIA SOCIAL DE CAMPO GRANDE                                                                                                    | ~                                                |
| 🗩 Denúncias 🗸 🗸                                | Δ.                                                                                                    |                                                  |
|                                                | ADICIONAR ARQUIVOS                                                                                                    |                                                  |
| 🔓 Íntegras processuais                         | ARQUIVOS PERMITIDOS: ZIP, XML                                                                                                    |                                                  |
| Vinculos e-CJUR                                | TAMANHO MAXIMO: SOMB.                                                                                                    |                                                  |
| Certidões V                                    | Nenhum arquivo adicionado                                                                                                    |                                                  |
| B Molton M                                     |                                                                                                    |                                                  |
| Multas +                                       | IMPORTAR XMIP                                                                                                    |                                                  |
|                                                | ENGERNIR REVIEW                                                                                                    |                                                  |
| Tribunal de Contas do Estado de Mato           | ENLERRAR PERIODO                                                                                                    |                                                  |
| Grosso do Sul                                  | Nenhuma importação realizada.                                                                                                    |                                                  |
|                                                |                                                                                                    |                                                  |
|                                                | R. Will Documentos Mil                                                                                                    | Enviado Grupos Linnas Colunas Validações Ação    |
|                                                | Cadastro dos Responsaveis                                                                                                    | 0                                                |
|                                                | Alexo 1 - Demonstrativo da Receta e Despesa segundo as Categorias Economicas      Programa da Trabalho da Governo por Órgão Euroñes Subfuncões Projetos e Atividades Conforme o Vinculo do Perurso | 0                                                |
|                                                | Anevo 10., Comparativo da Pereita Orrada com a Arreradada.                                                                                                    | 0                                                |
|                                                | 8 Anexo 11 - Comparativo da Pespesa Autorizada com a Realizada                                                                                                    | 0                                                |
|                                                | 9 Demonstrativo de Abertura de Créditos Adicionais (*)                                                                                                    | HISTIFICAR                                       |
|                                                | 11 Annua 12 Balance Orcamentária                                                                                                    |                                                  |
|                                                | 11 Anexo 12 - Balanço Orçamentario                                                                                                    | 0                                                |
|                                                | 13 Anexo 14 - Balanco Patrimonial                                                                                                    | 0                                                |
|                                                | 14 Anexo 15 - Demonstrativo das Variações Patrimoniais                                                                                                    | 0                                                |
|                                                | 16 Anexo 17 - Demonstrativo da Dívida Flutuante                                                                                                    | 0                                                |
|                                                | 247 Subanexo do Demonstrativo da Divida Flutuante                                                                                                    | 0                                                |
|                                                | 17 Anexo 18 - Demonstrativo dos Fluxos de Caixa                                                                                                    | 0                                                |
|                                                | 20 Relação dos Restos a Pagar Pagos no Exercício (*)                                                                                                    | JUSTIFICAR                                       |
|                                                | 21 Relação dos Restos a Pagar Cancelados no Exercício (*)                                                                                                    | IIISTER AP                                       |
|                                                | 33 Balacia das Bastas a Dapas Inseritos na Eversída (*)                                                                                                    |                                                  |
|                                                | eze nelaçav uvo Restos a Pagar Inscritos no Exercicio (*)                                                                                                    | JUSTIFICAR                                       |
|                                                | 27 Relação de Contas Bancárias com os Saldos por Fontes de Recursos, do Exercício Atual e do Exercício Anterior                                                                                    | 0                                                |
|                                                | 28 Conciliação Bancária em 31 de Dezembro                                                                                                    | 0                                                |
|                                                | 34 Demonstrativo Sintético da Movimentação de Bens Patrimoniais (*)                                                                                                    | JUSTIFICAR                                       |
|                                                | 35 Balancete de Verificação do Razão Analitico com Saldos Acumulados no Exercício                                                                                                    | 0                                                |
|                                                |                                                                                                    |                                                  |
|                                                |                                                                                                    |                                                  |
|                                                |                                                                                                    |                                                  |

Figura 20: Enviando arquivos XML

Os ícones em vermelho significam a existência de algum erro de importação ou que o arquivo ainda não foi importado.

Ao clicar em "Adicionar Arquivos", o sistema exibirá a tela de seleção do arquivo; localize o XML e clique em "Abrir":

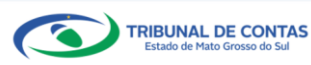

## CONTAS DE GESTÃO – BG INDIVIDUALIZADO

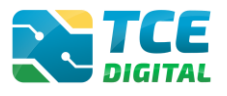

| 📓 Abrir                                                                                                    |                                         |                     |                         | ×        |
|----------------------------------------------------------------------------------------------------|-----------------------------------------|---------------------|-------------------------|----------|
| $\leftarrow$ $\rightarrow$ $\checkmark$ $\uparrow$ $\blacksquare$ > Este Computador > Documentos                                                                                                    |                                         | ъ ~                 |                         |          |
| Organizar 🔻 Nova pasta                                                                                                    |                                         |                     |                         | ?        |
| <ul> <li>Este Computador</li> <li>Área de Trabalho</li> <li>É Documentos</li> <li>Downloads</li> <li>Imagens</li> <li>Músicas</li> <li>Objetos 3D</li> <li>Vídeos</li> <li>Isoco Local (C:)</li> <li>E departamentos (</li> <li>Vinidade de Rede</li> </ul> | Data de modificação<br>01/12/2021 10:35 | Tipo<br>Arquivo XML | Tamanho<br>2.914 KB     |          |
| ~                                                                                                    |                                         |                     |                         |          |
| Nome:                                                                                                    |                                         | ~                   | All types Abrir 💥 Cance | ∼<br>lar |

Figura 21: Selecionando o Arquivo XML da UG

Na sequência, clicar em "Importar XML":

|                                                | Buscar servicos e ferramentas                                                                                  | 10                                               |
|------------------------------------------------|----------------------------------------------------------------------------------------------------|--------------------------------------------------|
|                                                | Kome / Contac de Gouerno e de Gestão                                                                           | ÷O                                               |
|                                                | Contas de Gestão                                                                                               |                                                  |
|                                                | ECHAS de Gestad                                                                                                |                                                  |
|                                                | Anual de 2021 Situação: Aberto                                                                                 | ← VOLTAR PARA A TELA DE GERENCIAMENTO DE PERÍODO |
|                                                | Publicação Documentos Entregas Envio Remessas                                                                  |                                                  |
|                                                |                                                                                                    |                                                  |
| 齢 Educação                                     | XML PDF                                                                                                    |                                                  |
| Documentos                                     |                                                                                                    |                                                  |
| لوالا Legislações                              | (*) Se não houver valores a informar no documento XML, justificar por Declaração de Inocorrência de Movimento. |                                                  |
|                                                | Unidade Gestora                                                                                                |                                                  |
| Relatório Resumido de<br>Execução Orçamentária | FUNDO MUNICIPAL DE ASSISTÊNCIA SOCIAL DE CAMPO GRANDE                                                          | ~                                                |
|                                                | Arquivo adicionado                                                                                             | Ações                                            |
|                                                | PM_CG_2021_INDIVIDUALIZADO_FUNDO_FMAS_TESTE - OK.xml                                                           | ×                                                |
|                                                |                                                                                                    |                                                  |
|                                                | IMPORTAR XML                                                                                                   |                                                  |
|                                                | ENCERRAR PERIODO                                                                                               |                                                  |
|                                                | Figura 22: Importando Arquivo XML                                                                              |                                                  |

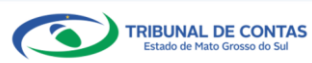

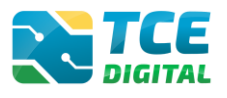

## 3.6.1 Arquivo XML Contendo Inconsistências

Havendo inconsistências no arquivo, o sistema exibirá a tela abaixo e o jurisdicionado poderá visualizá-las clicando no botão **"Inconsistências"**:

| TCE DIGITAL                                    | TCE Q. Russar services e ferramentas                                                                                     |          |          |           |            |               |
|------------------------------------------------|----------------------------------------------------------------------------------------------------|----------|----------|-----------|------------|---------------|
| Principais destaques                           | None / Contas de Governo e de Gestão                                                                                     |          |          | ÷Ŭ        |            |               |
| ÁREAS TEMÁTICAS                                | Contas de Gestão                                                                                                    |          |          |           |            |               |
| 🎎 Atos de pessoal e previdência 🗸              | FMAS/CG - CAMPO GRANDE                                                                                                   |          |          |           |            |               |
| Licitações, contratações e p                   | Anual de 2021 Situação: Aberto                                                                                           | ← VOL    | TAR PARA | A TELA DE | GERENCIAME | NTO DE PERIOI |
| Obras, serviços de engenha                     | Publicação Documentos Entregas Envio Remessas                                                                            |          |          |           |            |               |
| 🕂 Saúde 🗸 🗸                                    |                                                                                                    |          |          |           |            |               |
| 📸 Educação                                     | XML PDF                                                                                                    |          |          |           |            |               |
| Documentos                                     |                                                                                                    |          |          |           |            |               |
| 💑 Legislações                                  | (*) Se não houver valores a informar no documento XML, justificar por Declaração de Inocorrência de Movimento.           |          |          |           |            |               |
| Contas de Governo e de Ge <                    | Unidade Gestora                                                                                                    |          |          |           |            |               |
| Relatório Resumido de<br>Execução Orçamentária | FUNDO MUNICIPAL DE ASSISTÊNCIA SOCIAL DE CAMPO GRANDE                                                                    |          |          |           |            | ~             |
| Relatório de Gestão Fiscal                     | Arquivo adicionado                                                                                                    |          |          |           |            | Ações         |
| Orçamento Programa                             | PM_CG_2021_INDIVIDUALIZADO_FUNDO_FMAS_TESTE - OK.xml                                                                     |          |          |           |            | ×             |
| Contas de Governo                              |                                                                                                    |          |          |           |            |               |
| Contas de Gestão                               | IMPORTAR XML                                                                                                    |          |          |           |            |               |
| Fiscalização de Receitas                       | ENCERRAR PERÍODO                                                                                                    |          |          |           |            |               |
| SIAFIC                                         | Data do último upload: Última importação: 28/01/2022 08:49:23 - Arquivo Processado                                       |          |          |           |            |               |
| SERVIÇOS E FERRAMENTAS                         |                                                                                                    |          |          |           |            |               |
| <b>Q</b> Consulta de processos                 | N.º XML Documentos XML Envia                                                                                             | o Grupos | Linhas   | Colunas   | Validações | Ação          |
|                                                | 1 Cadastro dos Responsáveis INCONSISTÊNCIAS 7                                                                            | 0        | 0        | 0         | 0          | Q             |
| <                                              | 2 Anexo 1 - Demonstrativo da Receita e Despesa Segundo as Categorias Econômicas 🥥                                        | 0        | ۲        | 0         | 0          | Q             |
| Grosso do Sul                                  | 4 Programa de Trabalho de Governo por Órgão, Funções, Subfunções, Projetos e Atividades, Conforme o Vínculo do Recurso 🥥 | 0        | 0        | 0         | 0          | Q             |
|                                                | 7 Anexo 10 - Comparativo da Receita Orçada com a Arrecadada                                                              | 0        | 0        | 0         | 0          | Q             |
|                                                | 8 Anexo 11 - Comparativo da Despesa Autorizada com a Realizada                                                           | 0        | 0        | 0         | ۲          | Q             |

Figura 23: verificando inconsistências no arquivo XML

O jurisdicionado deverá realizar as correções necessárias e importar novamente o arquivo XML.

Na tela abaixo, o exemplo de inconsistência é a ausência de cadastro do Responsável Contábil e Ordenador de Despesa no Sistema e-CJUR.

|              |                                                     |                                                                                                    |         |   |              | 10           |      |  |
|--------------|-----------------------------------------------------|----------------------------------------------------------------------------------------------------|---------|---|--------------|--------------|------|--|
|              | Consolidado                                         | CADASTRO DOS RESPONSÁVEIS X                                                                                           |         |   |              | ÷Ū           |      |  |
|              |                                                     |                                                                                                    |         |   |              |              |      |  |
|              |                                                     |                                                                                                    |         |   |              |              |      |  |
|              |                                                     | Não existe um responsável cadastrado para o Cargo: 55 - RESPONSAVEL                                                   |         |   |              |              |      |  |
|              | Data do último upload: Última importação: 15/02/20  | CONTABIL no sistema eCjur. Efetuar cadastrolli                                                                        |         |   |              |              |      |  |
|              | N.º XML Documentos XML                              | Não existe um responsável cadastrado para o Cargo: 51 - ORDENADOR<br>DE DESBESA no sistema eCiur. Efetuar cadastroIII | Enviado |   | inhas Coluna | s Validações | Ação |  |
|              | 1 Cadastro dos Responsáveis INCONSISTÊNCIAS         | and and an environ protein a significant analysis and                                                                 | 0       | ۲ | 0 0          | 0            | Q    |  |
|              | 2 Anexo 1 - Demonstrativo da Receita e Despesa Segu |                                                                                                    | 0       | 0 | 0 0          | 0            |      |  |
| ₫Legislações | 4 Programa de Trabalho de Governo por Órgão, Função |                                                                                                    | 0       | ۲ | 0 0          | O            | Q    |  |

Figura 24: Verificando inconsistências no arquivo XML

O **"XML nº 01 – Cadastro dos Responsáveis"** deverá conter no mínimo os seguintes responsáveis para o envio da Prestação de Contas de Gestão (exceto Poder Legislativo): Responsável pela Unidade Administrativa, Ordenador de Despesas (se houver), Responsável Contábil e Controlador Interno.

Para os Fundos de Saúde, FUNDEB e os RPPS serão obrigatórios os cadastros de ORDENADORES DE DESPESAS no Sistema e-CJUR.

Para o Poder Legislativo: Responsável pela Unidade Administrativa, Responsável Contábil e Controlador Interno.

Todos estes responsáveis devem estar previamente cadastrados e validados no Sistema e-CJUR.

Já o Membro do Poder Legislativo (Vereador/Deputado) deverá estar cadastrado no Sistema e-CJUR para o prévio envio das Prestações de Contas Anuais de Gestão - Poder Legislativo, não necessitando informar no XML nº 01 - Cadastro dos Responsáveis .

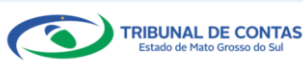

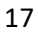

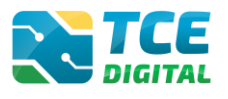

# 3.6.2 Arquivo XML Sem Inconsistências

Não havendo inconsistências no arquivo XML, o sistema exibirá a tela abaixo.

| TCE DIGITAL                                           |                                                                                                    | 1.0                                            |
|-------------------------------------------------------|----------------------------------------------------------------------------------------------------|------------------------------------------------|
| 😭 Principais destaques                                |                                                                                                    | ÷O                                             |
| ÁREAS TEMÁTICAS                                       | Contas do Cortão                                                                                                    |                                                |
| 🏩 Atos de pessoal e previdência 🗸                     | EMAS/CG - CAMPO GRANDE                                                                                                 |                                                |
| Licitações, contratações e p                          | Anuel de 2021 Situeção: Aberto                                                                                         | ← VOLTAR PARA A TELA DE GERENCIAMENTO DE PERÍO |
| Obras, serviços de engenha                            | Publicação Documentos Entregas Envio Remessas                                                                          |                                                |
| 🕇 Saúde 🗸 🗸                                           |                                                                                                    |                                                |
| 🔓 Educação                                            | XML PDF                                                                                                    |                                                |
| Documentos 🗸                                          |                                                                                                    |                                                |
| Legislações                                           | (*) Se não houver valores a informar no documento XML, justificar por Declaração de Inocorrência de Movimento.         |                                                |
| Contas de Governo e de Ge <                           | Unidade Gestora                                                                                                    |                                                |
| Relatório Resumido de<br>Execução Orçamentária        | FUNDO MUNICIPAL DE ASSISTÊNCIA SOCIAL DE CAMPO GRANDE                                                                  | ~                                              |
| Relatório de Gestão Fiscal                            | Arquivo adicionado                                                                                                    | Ações                                          |
| Orçamento Programa                                    | PM_CG_2021_INDIVIDUALIZADO_FUNDO_FMAS_TESTE - OK.xml                                                                   | ×                                              |
| Contas de Governo                                     |                                                                                                    |                                                |
| Contas de Gestão                                      | IMPORTAR XML                                                                                                    |                                                |
| Fiscalização de Receitas                              | ENCERRAR PERÍODO                                                                                                    |                                                |
| SIAFIC                                                | Data do último upload: Última importação: 28/01/2022 08:49:23 - Arguivo Processado                                     |                                                |
| SERVIÇOS E FERRAMENTAS                                |                                                                                                    |                                                |
| Consulta de processos                                 | N.º XML Documentos XML                                                                                                 | Enviado Grupos Linhas Colunas Validações Ação  |
|                                                       | 1 Cadastro dos Responsáveis                                                                                            | ୦ ୦ ୦ ୦ ୦ ୦                                    |
| <                                                     | 2 Anexo 1 - Demonstrativo da Recelta e Despesa Segundo as Categorias Econômicas                                        | 0 0 0 0 Q                                      |
| Tribunal de Contas do Estado de Mato<br>Grosso do Sul | 4 Programa de Trabalho de Governo por Órgão, Funções, Subfunções, Projetos e Atividades. Conforme o Vinculo do Recurso | 0 0 0 0 Q                                      |
|                                                       | 7 Anexo 10 - Comparativo da Receita Orçada com a Arrecadada                                                            | • • • • • Q                                    |
|                                                       | 8 Anexo 11 - Comparativo da Despesa Autorizada com a Realizada                                                         | 0 0 0 0 Q                                      |
|                                                       | Figura 25: Arguivo XML sem Inconsistência                                                                              |                                                |

TRIBUNAL DE CONTAS Estado de Mato Grosso do Sul

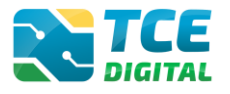

## 3.6.3 Justificativa para os Demonstrativos do Tipo "Se Houver"

Quando o demonstrativo tiver o símbolo de asterisco "(\*)" identificando o tipo "Se Houver", o gestor deverá justificar, por meio da <u>Declaração de Inocorrência de Movimento</u>, que a unidade gestora não possui saldos a informar no período, clicando no botão "**JUSTIFICAR**", pois neste caso não será necessário realizar o envio do arquivo XML:

| (*) Se não houver valores a informar no documento XML, justificar por Declaração de Inocorrência de Movimento. |                                                                                                    |         |        |        |         |            |            |  |  |
|----------------------------------------------------------------------------------------------------|----------------------------------------------------------------------------------------------------|---------|--------|--------|---------|------------|------------|--|--|
| N.º XML                                                                                                    | Documentos XML                                                                                                    | Enviado | Grupos | Linhas | Colunas | Validações | Ação       |  |  |
| 1                                                                                                    | Cadastro dos Responsáveis                                                                                            | 0       | 0      | 0      | 0       | 0          | Q          |  |  |
| 2                                                                                                    | Anexo 1 - Demonstrativo da Receita e Despesa Segundo as Categorias Econômicas                                        | 0       | 0      | 0      | 0       | 0          | Q          |  |  |
| 4                                                                                                    | Programa de Trabalho de Governo por Órgão, Funções, Subfunções, Projetos e Atividades, Conforme o Vínculo do Recurso | 0       | 0      | 0      | 0       | 0          | Q          |  |  |
| 7                                                                                                    | Anexo 10 - Comparativo da Receita Orçada com a Arrecadada                                                            | 0       | 0      | 0      | 0       | 0          | Q          |  |  |
| 8                                                                                                    | Anexo 11 - Comparativo da Despesa Autorizada com a Realizada                                                         | 0       | 0      | 0      | 0       | 0          | Q          |  |  |
| 9                                                                                                    | Demonstrativo de Abertura de Créditos Adicionais (*)                                                                 |         |        |        |         |            | JUSTIFICAR |  |  |

Figura 26: Justificando o não envio do XML com movimento

Ao clicar na opção "**JUSTIFICAR**", o sistema apresentará uma caixa de texto com uma **proposta** de justificativa, podendo o jurisdicionado alterar o texto, de acordo com sua necessidade:

|         | <b>Q</b> Buscar serviços e ferramentas | JUSTIFICATIVA DE DEMONSTRATIVO DE ABE<br>ADICIONAIS                                                                                                    | RTURA DE CRÉDITOS                                            |         |        |        |         | <b>À</b> ( | 9          |
|---------|----------------------------------------|----------------------------------------------------------------------------------------------------|--------------------------------------------------------------|---------|--------|--------|---------|------------|------------|
| Nen     | huma importação realizada.             | <ul> <li>Declaração *</li> <li>Declaro para todos os efeitos legais e de dir<br/>não possui saldos a informar no referido pe<br/>Por ser a expressão da verdade, firmo a</li> </ul> | eito que a unidade gestora<br>riodo.<br>presente declaração. |         |        |        |         |            |            |
| N.º XMI | _ Documentos XML                       |                                                                                                    | <i>i</i> e                                                   | Enviado | Grupos | Linhas | Colunas | Validações | Ação       |
| 1       | Cadastro dos Responsáveis              |                                                                                                    |                                                              | 0       | ۲      | ۲      | ۲       | 0          | Q          |
|         | Anexo 1 - Demonstrativo da Receita e   | CANCELAR                                                                                                    | SALVAP                                                       | 0       | ۲      | ۲      | 0       | ۲          | Q          |
| 4       | Programa de Trabalho de Governo p      | r orgao, Funções, Subrunções, Projetos e Auv                                                                                                    | dades, conforme o vinculo do Recurso                         | ۲       | ۲      | 0      | 0       | ø          | Q          |
|         | Anexo 10 - Comparativo da Receita O    | çada com a Arrecadada                                                                                                    |                                                              | ۲       | ۲      | 0      | 0       | ø          | Q          |
| 8       | Anexo 11 - Comparativo da Despesa      | utorizada com a Realizada                                                                                                    |                                                              | 0       | 0      | 0      | 0       | ø          | Q          |
| 9       |                                        | is Adicionais (*)                                                                                                    |                                                              |         |        |        |         |            | JUSTIFICAR |

Figura 27: Declaração de Inocorrência de Movimento

O Jurisdicionado deve então salvar o texto, e o demonstrativo que deveria ser enviado através de arquivo XML constará como "JUSTIFICADO", conforme imagem abaixo:

| (*) Se não houver valores a informar no documento XML, justificar por Declaração de Inocorrência de Movimento. |                                                                                                    |         |        |        |         |            |             |  |  |
|----------------------------------------------------------------------------------------------------|----------------------------------------------------------------------------------------------------|---------|--------|--------|---------|------------|-------------|--|--|
| N.º XML                                                                                                    | Documentos XML                                                                                                    | Enviado | Grupos | Linhas | Colunas | Validações | Ação        |  |  |
| 1                                                                                                    | Cadastro dos Responsáveis                                                                                            | 0       | 0      | 0      | 0       | 0          | Q           |  |  |
| 2                                                                                                    | Anexo 1 - Demonstrativo da Receita e Despesa Segundo as Categorias Econômicas                                        | 0       | 0      | 0      | 0       | 0          | Q           |  |  |
| 4                                                                                                    | Programa de Trabalho de Governo por Órgão, Funções, Subfunções, Projetos e Atividades, Conforme o Vínculo do Recurso | 0       | 0      | 0      | 0       | 0          | Q           |  |  |
| 7                                                                                                    | Anexo 10 - Comparativo da Receita Orçada com a Arrecadada                                                            | 0       | 0      | 0      | 0       | 0          | Q           |  |  |
| 8                                                                                                    | Anexo 11 - Comparativo da Despesa Autorizada com a Realizada                                                         | 0       | 0      | 0      | 0       | 0          | Q           |  |  |
| 9                                                                                                    | Demonstrativo de Abertura de Créditos Adicionais (*)                                                                 |         |        |        |         |            | JUSTIFICADO |  |  |

Figura 28: Declaração de Inocorrência de Movimento realizada com sucesso

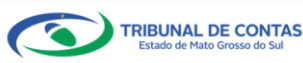

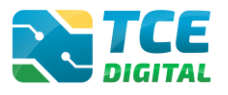

## 3.7 Importação de Dados em Arquivo PDF

Ao clicar no menu "Documentos" e depois na aba "PDF", será possível realizar a importação dos documentos no formato PDF. Em seguida, clique no botão **"Selecionar Arquivos".** 

| TCE DIGITAL                                     | Restricter Q. Buscar serviços e ferramentas                                                                                       | <b>A</b> O                              |
|-------------------------------------------------|----------------------------------------------------------------------------------------------------|-----------------------------------------|
|                                                 | Home / Contax de Governo e de Gestão                                                                                              |                                         |
| 🎎 Atos de pessoal e previdência 🗸               | Contas de Gestão                                                                                                    |                                         |
| <ul> <li>Licitarões contratarões e n</li> </ul> | PMACG - CAMPU GRANDE<br>← VOLTAR I<br>← VOLTAR I                                                                                  | PARA A TELA DE GERENCIAMENTO DE PERÍODO |
| Charlos contrator de contrator                  | Publication Documentor Entrease Entre                                                                                             |                                         |
| <ul> <li>Obras, serviços de engenna</li> </ul>  | i aquadaa hoomiikiikii cuurdaa cuula usuusaa                                                                                      |                                         |
|                                                 |                                                                                                    |                                         |
| 💼 Educação                                      | XAL PDF                                                                                                    |                                         |
| 🖥 Documentos 🛛 👻                                |                                                                                                    |                                         |
|                                                 | Oniciade Gesuita*     FUNDO MUNICIPAL DE ASSISTÊNCIA SOCIAL DE CAMPO GRANDE     Oficio de Encaminhamento da Execução Orçamentária |                                         |
| 💽 Contas de Governo e de Ge <                   |                                                                                                    |                                         |
| Relatório Resumido de<br>Execução Orçamentária  |                                                                                                    |                                         |
|                                                 | Aliquisos Pariminicos, PDF                                                                                                    |                                         |
|                                                 | TAMANINO MANIMO: 10MB                                                                                                    |                                         |
|                                                 |                                                                                                    |                                         |
|                                                 | remum arquivo abicionado.                                                                                                    |                                         |
|                                                 | Prostocnado (Hermite juntar angelives: no formato 1/90% atta o finite de 10 Maj                                                   |                                         |
|                                                 |                                                                                                    |                                         |
|                                                 | IMPORTARY                                                                                                    |                                         |
|                                                 | Item Documentos PDF                                                                                                    | Enviado Ação                            |
|                                                 | 128 Oficio de Encaminhamento da Execução Orçamentária                                                                             | O Q                                     |
| Geoste do Sul                                   | 85 Attos de Nomeacão dos Pesnonsãveis (inclusive do controlador interno e contador)                                               | 0                                       |
|                                                 | 87 Certificado de Resularidade do CRC do Responsável Contábil                                                                     | 0                                       |
|                                                 | 139 Parecer Técnico do Controle Interno                                                                                           | 0                                       |
|                                                 | 140 Pronunclamento do Gestor                                                                                                    | 0                                       |
|                                                 | 165 Comprovante da Publicação dos Balanços (Anexos 12, 13, 14, 15, 17, 18)                                                        | 0                                       |
|                                                 | 123 Leis Autorizativas de Créditos Adicionais                                                                                     | 0                                       |
|                                                 | 170 Decretos de Abertura de Créditos Adicionais acompanhados das respectivas publicações                                          | 0                                       |
|                                                 | 205 Ato legal autorizativo do cancelamento dos restos a pagar                                                                     | 0                                       |
|                                                 | 104 Extrato Bancário com saldo em 31 de Dezembro                                                                                  | 0                                       |
|                                                 | 117 Lei de criação do Fundo e alterações                                                                                          | 0                                       |
|                                                 | 190 Termo de Conferência Anual do Almoxarifado                                                                                    | 0                                       |
|                                                 | 136 Parecer Emitido pelo Conselho Municipal Assinado por Todos os Membros, Sobre as Contas do Exercicio                           | 0                                       |
|                                                 | 77 Ato de Nomeação dos Membros do Conselho Municipal                                                                              | 0                                       |
|                                                 | 185 Quadro Demonstrativo das Contribuições Previdenciárias dos Servidores                                                         | 0                                       |
|                                                 | 153 Relatório de Gestão Orçamentária e financeira do exercício                                                                    | 0                                       |
|                                                 | 186 Notas Explicativas às Demonstrações Contábeis                                                                                 | 0                                       |
|                                                 | 102 Documentos Complementares                                                                                                    | 0                                       |
|                                                 |                                                                                                    |                                         |
|                                                 |                                                                                                    |                                         |

Figura 29: Importando Arquivos no Formato "PDF"

De acordo com a Resolução 88/2018, Art. 35: "Todos os arquivos encaminhados no formato "PDF" só serão recepcionados se forem PDF-OCR (pesquisáveis e editáveis)". Caso contrário, será exibida a mensagem:

#### Anual de 2021 Situação: Aberto

Documento não possui conteúdo. (Resolução 88/2018, Art. 35 - Somente serão aceitos PDFs OCR) 🤇 📃

#### Atenção para as regras de envio de arquivo no formato "PDF":

- O arquivo PDF precisa ser pesquisável;

- O idioma do texto pesquisável deve pertencer ao Alfabeto Latino padrão ISO (codificado em ISO/IEC 646);

- O arquivo PDF deve ter no máximo 50 MB;
- O arquivo PDF precisa possuir permissão de alteração;
- O arquivo PDF precisa possuir permissão de agrupamento de documentos;
- O arquivo PDF precisa possuir permissão de extração de páginas.

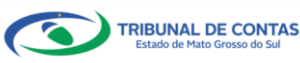

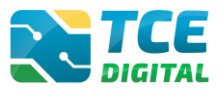

Ao clicar no botão "**Particionado**" na tela de envio de PDFs, o jurisdicionado poderá enviar mais de um arquivo no formato PDF e o <u>sistema realizará a junção dos PDFs enviados</u>, mantendo a orientação original das páginas (retrato ou paisagem), e o total de arquivos PDFs importados não deverá ser superior a 50 MB.

Selecionar individualmente os arquivos no formato "PDF", e depois clicar no botão "Importar" para realizar a importação/carga do arquivo desejado.

#### Atenção!

É importante verificar no arquivo "PDF" se foi aplicado um processo e formatação do tipo "OCR" sobre uma imagem "*escaneada*" em alta resolução, assim, o documento atenderá ao padrão estabelecido pelo TCE/MS (somente documentos OCR).

Contudo, as imagens onde foram aplicados o processo e que permanecem em "<u>alta resolução</u>" como segundo plano no documento, <u>descumpre o limite de tamanho do arquivo (50 MB)</u>.

Para regularização e, em atendimento aos padrões de recebimento de arquivo "PDF" do TCE/MS, deverá "*escanear*" os documentos em "<u>menor resolução</u>", diminuindo assim o tamanho final do arquivo, e dando <u>cumprimento ao limite de tamanho do arquivo (50 MB)</u>.

Importante verificar no arquivo "PDF" a ser encaminhado ao TCE/MS, se este é originário de um arquivo texto (provavelmente um PDF), então realizar o envio do arquivo original, sem necessidade de passar pelo "*scaner*", e assim, atenderá a regra de tamanho do arquivo.

Após a importação de todos os arquivos no formato PDF, será possível visualizar o documento importado clicando na lupa, conforme figura abaixo.

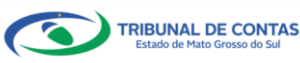

## CONTAS DE GESTÃO – BG INDIVIDUALIZADO

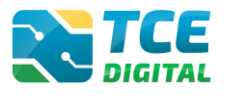

| TCE DIGITAL                          | REFERENCE Q. Buscar serviços e ferramentas                                                              | ۵ 🖡                                    |
|--------------------------------------|----------------------------------------------------------------------------------------------------|----------------------------------------|
| Principais destaques                 | Home / Contas de Governo e de Gestão                                                                    |                                        |
| AREAS TEMATICAS                      | Contas de Gestão                                                                                        |                                        |
| Atos de pessoal e previdencia •      | FMAS/CG - CAMPO GRANDE                                                                                  | AR PARA A TELA DE GERENCIAMENTO DE PER |
| Ohrac convince de engenha            | Publicação Documentos Entregas Envio Remessas                                                           |                                        |
| Saúde V                              |                                                                                                    |                                        |
| Educação                             | XML PDF                                                                                                 |                                        |
| Documentos 🗸                         |                                                                                                    |                                        |
| å Legislações                        | Unidade Gestora * Documento * Documento * Oficio de Encaminhamento da Execução Orçamentária             | 0                                      |
| Contas de Governo e de Ge <          |                                                                                                    |                                        |
|                                      |                                                                                                    |                                        |
|                                      | ADICIONAR ARQUIVOS                                                                                      |                                        |
|                                      | АВОШИОS PEBMITIDOS: <b>PDF</b><br>ТАМАНЮ МА́ОШО: <b>10MB</b> .                                          |                                        |
|                                      |                                                                                                    |                                        |
|                                      | Nenhum arquivo adicionado.                                                                              |                                        |
|                                      | Particionado                                                                                            |                                        |
|                                      | IMPORTAR                                                                                                |                                        |
|                                      |                                                                                                    |                                        |
|                                      | Item Documentos PDF                                                                                     | Enviado Ação                           |
|                                      | 128 Oncio de Encamininamento da Execução Orçamentaria                                                   |                                        |
|                                      | 85 Atos de Nomeação dos Responsáveis (inclusive do controlador interno e contador)                      | ° 24                                   |
| Tribunal de Contas do Estado de Mato | 87 Certificado de Regularidade do CRC do Responsável Contábil                                           | ୍                                      |
|                                      | 139 Parecer Técnico do Controle Interno                                                                 | <b>୦</b> ପ୍                            |
|                                      | 140 Pronunciamento do Gestor                                                                            | <ul> <li>Q</li> </ul>                  |
|                                      | 165 Comprovante da Publicação dos Balanços (Anexos 12, 13, 14, 15, 17, 18)                              | • Q                                    |
|                                      | 123 Leis Autorizativas de Créditos Adicionais                                                           | ● Q                                    |
|                                      | 170 Decretos de Abertura de Créditos Adicionais acompanhados das respectivas publicações                | <b>O</b>                               |
|                                      | 205 Ato lexal autorizativo do cancelamento dos restos a pasar                                           |                                        |
|                                      | 104 Evirate Bancário com caldo am 31 da Dazambro                                                        |                                        |
|                                      |                                                                                                    | Q                                      |
|                                      | 117 Lei de criação do Fundo e alterações                                                                | ୍ ପ୍                                   |
|                                      | 190 Termo de Conferência Anual do Almoxarifado                                                          | ୍                                      |
|                                      | 136 Parecer Emitido pelo Conselho Municipal Assinado por Todos os Membros, Sobre as Contas do Exercicio | <b>୦</b> ପ୍                            |
|                                      | 77 Ato de Nomeação dos Membros do Conselho Municipal                                                    | • Q                                    |
|                                      | 185 Quadro Demonstrativo das Contribuições Previdenciárias dos Servidores                               | 0 Q                                    |
|                                      | 153 Relatório de Gestão Orçamentária e financeira do exercício                                          | <b>o</b> 0                             |
|                                      | 186 Notas Explicativas às Demonstrações Contábeis                                                       |                                        |
|                                      | 102 Documentor Complementaria                                                                           |                                        |
|                                      | 102 Documentos comprementares                                                                           | ° Q                                    |

Figura 30: Arquivos Importados com Sucesso

Caso o gestor necessite realizar a **<u>substituição do PDF</u>** anteriormente enviado, deverá inserir novo arquivo e solicitar a importação deste. O sistema irá realizar a substituição do arquivo PDF.

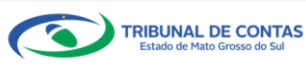

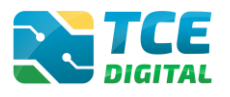

## 3.8 Cadastrar Dados de Publicação

Para informar os dados da publicação, clique sobre o menu "Publicação", em seguida no botão "Informar Publicação" e o sistema exigirá a informação dos dados de publicação das Contas de Gestão.

|              | TCE Q. Russar servicos e ferramentas          |                  |                | 10                                               |
|--------------|-----------------------------------------------|------------------|----------------|--------------------------------------------------|
|              | Home / Contas de Governo e de Gestão          |                  |                | ÷O                                               |
|              | Contas de Cestão                              |                  |                |                                                  |
|              | FMAS/CG - CAMPO GRANDE                        |                  |                |                                                  |
|              | Anual de 2021 Situação: Aberto                |                  |                | ← VOLTAR PARA A TELA DE GERENCIAMENTO DE PERÍODO |
|              | Publicação Documentos Entregas Envio Remessas |                  |                |                                                  |
|              |                                               |                  |                |                                                  |
| 💼 Educação   | INFORMAR PUBLICAÇÃO                           |                  |                |                                                  |
| Documentos 🗸 | Referência Meio de Publicação                 | Local Da         | ata Observação | Imprimir                                         |
|              |                                               | Não há registros |                |                                                  |
|              |                                               |                  |                |                                                  |
|              |                                               |                  |                |                                                  |

Figura 31: Cadastro dos Dados de Publicação

O jurisdicionado deverá preencher os dados de publicação, marcar que está <u>ciente</u> de que os dados da publicação não poderão ser alterados após gravados, e, clicar em "Salvar".

| TCE DIGITAL                                      | Ruscar servicos e ferramentas                                                       | 1 0                                              |
|--------------------------------------------------|-------------------------------------------------------------------------------------|--------------------------------------------------|
| A Principais destaques                           | None / Contra da Gautão                                                             | ÷O                                               |
| ÁREAS TEMÁTICAS                                  |                                                                                     |                                                  |
| 🎎 Atos de pessoal e previdência 🗸                |                                                                                     |                                                  |
| <ul> <li>Licitações, contratações e p</li> </ul> | Anual de 2021 Situação: Aberto                                                      | ← VOLTAR PARA A TELA DE GERENCIAMENTO DE PERÍODO |
| Obras consists de engenha                        | Publicada Documentos Entregas Envío Remessas                                        |                                                  |
|                                                  | · concertor                                                                         |                                                  |
| + Saúde V                                        |                                                                                     |                                                  |
| 💼 Educação                                       | Periodo Meio de Publicação *<br>Anual de 2021 Diário Oficial \$                     |                                                  |
| Documentos 🗸                                     |                                                                                     |                                                  |
| Legislações                                      | 28/01/2022                                                                          |                                                  |
| 💽 Contas de Governo e de Ge <                    | - Página *                                                                          |                                                  |
| Relatório Resumido de                            | 99 DOE/MS                                                                           |                                                  |
| Execução Orçamentária                            | , Observação +                                                                      |                                                  |
| Relatório de Gestão Fiscal                       | TEXTO DE TESTE DO CAMPO OBSERVAÇÃO                                                  | •                                                |
| Orçamento Programa                               |                                                                                     | Ainda restam 966 caracteres.                     |
| Contas de Governo                                | ✓ Estou ciente que os dados da Publicação não poderão ser alterados após gravados * |                                                  |
| Contas de Gestão                                 |                                                                                     |                                                  |
| Electionale de Decelher                          | VOLTAR                                                                              | LIMPAR                                           |
| Fiscalização de Receitas                         |                                                                                     |                                                  |
|                                                  |                                                                                     |                                                  |

Figura 32: Cadastro dos Dados de Publicação

Após preencher os dados de publicação, o sistema exibirá a listagem para visualização das informações:

| TCE DIGITAL                       |                             | iscar replicar o forramontar |        |            |                                    | 10                                               |
|-----------------------------------|-----------------------------|------------------------------|--------|------------|------------------------------------|--------------------------------------------------|
| Rincipais destaques               | Nome / Contar de Governo eu | la Gartão                    |        |            |                                    | ÷ 0                                              |
| ÁREAS TEMÁTICAS                   | Contas do Costão            |                              |        |            |                                    |                                                  |
| 😫 Atos de pessoal e previdência 🗸 | FMAS/CG - CAMPO GR/         | ANDE                         |        |            |                                    |                                                  |
| Licitações, contratações e p      | Anual de 2021 Situação: A   | iberto                       |        |            |                                    | ← VOLTAR PARA A TELA DE GERENCIAMENTO DE PERIODO |
| Obras, serviços de engenha        | Publicação Docum            | entos Entregas Envio Rem     | essas  |            |                                    |                                                  |
| 🕂 Saúde 🗸 🗸                       |                             |                              |        |            |                                    |                                                  |
| 齢 Educação                        | INFORMAR PUBLI              | CAÇÃO                        |        |            |                                    |                                                  |
| Documentos                        | Referência                  | Meio de Publicação           | Local  | Data       | Observação                         | Imprimir                                         |
| 6 Legislações                     | Anual-2021                  | Diário Oficial               | DOE/MS | 28/01/2022 | TEXTO DE TESTE DO CAMPO OBSERVAÇÃO | 0                                                |
| ⑥ Contas de Governo e de Ge <     |                             |                              |        |            |                                    |                                                  |

Figura 33: Visualizar os Dados de Publicação

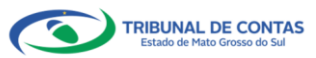

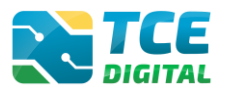

## 3.9 Envio para a Conferência dos Documentos

Carregados os arquivos "XML", "PDF" e informados os dados de publicação, será possível realizar o encerramento do período, clicando no botão "ENCERRAR PERÍODO", conforme mostra a imagem.

Caso haja algum impedimento de envio de prestação de contas referente aos Balancetes Contábeis, RREO, RGF e ausência de cadastro de Membros do Poder Legislativo, no Sistema e-CJUR, antes de encerrar o período, regularize as pendências, conforme mensagem exibida na tela abaixo.

Não havendo impedimentos, clique no botão "ENCERRAR PERÍODO".

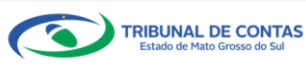

## CONTAS DE GESTÃO – BG INDIVIDUALIZADO

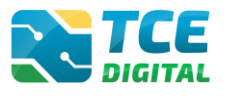

| ICE DIGITAL                                                   | Q Buscar serviços e ferramentas                                                                                                    |                                                                                                    |                                                                                                    |                                                                                                    | 9                                                                                                    |                                                                                                    |                                                                                                    |
|---------------------------------------------------------------|----------------------------------------------------------------------------------------------------|----------------------------------------------------------------------------------------------------|----------------------------------------------------------------------------------------------------|----------------------------------------------------------------------------------------------------|----------------------------------------------------------------------------------------------------|----------------------------------------------------------------------------------------------------|----------------------------------------------------------------------------------------------------|
| Principais destaques<br>AREAS TEMÁTICAS                       | Home / Contas de Governo e de Gestão                                                                                                    |                                                                                                    |                                                                                                    |                                                                                                    |                                                                                                    |                                                                                                    |                                                                                                    |
| 😫 Atos de pessoal e previdência 🗸                             | Contas de Gestao<br>CM/                                                                                                    |                                                                                                    | te VOLT                                                                                                    | AD DADA 1                                                                                                    | A TELA DE C                                                                                                    | SERENCIAM                                                                                                | IENTO DE PERÍ                                                                                                    |
| Licitações, contratações e p                                  | Anual de 2021 Situação: Aberio                                                                                                    |                                                                                                    |                                                                                                    |                                                                                                    |                                                                                                    |                                                                                                    |                                                                                                    |
| <ul> <li>Obras, serviços de engenha</li> <li>Saúde</li> </ul> | A ausência do último balancete mensal do exercício de 2021, recepcionado pelo SICOM, implica na impossibilidade do órgão ou Unidade Gesto<br>Prestação de Contas Anual de Governo ou de Gestão, conforme o caso, por se tratarem de desdobramentos contábeis essenciais para análise                                                                                                    | ora contem<br>e emissão c                                                                                                    | plada no<br>de juízo d                                                                                                    | orçamer<br>le valor n                                                                                                    | nto, de rea<br>lo julgame                                                                                                    | alizar o en<br>ento das re                                                                               | ivio da<br>eferidas                                                                                                    |
| -<br>Educação                                                 | Prestações de Contas. (Art. 45, Parágrafo Unico da Resolução TCE/MS nº 88/2018)                                                                                                    |                                                                                                    |                                                                                                    |                                                                                                    |                                                                                                    |                                                                                                    |                                                                                                    |
| 🖥 Documentos 🗸 🗸                                              | Regularize o devido cadastro no Sistema e-CJUR e prossiga no envio da Prestação de Contas!                                                                                                    |                                                                                                    |                                                                                                    |                                                                                                    |                                                                                                    |                                                                                                    |                                                                                                    |
| Legislações                                                   | "É obrigatório o cadastro do VEREADOR - MEMBRO DO PODER LEGISLATIVO no Sistema e-CJUR, nos termos da Resolução TCE/MS nº 65/2017.                                                                                                    |                                                                                                    |                                                                                                    |                                                                                                    |                                                                                                    |                                                                                                    |                                                                                                    |
| Relatório Resumido de                                         | Quantidade de VEREADOR - MEMBRO DO PODER LEGISLATIVO: 30<br>Total de VEREADOR - MEMBRO DO PODER LEGISLATIVO cadastrados no Sistema e-CJUR: 28                                                                                                    |                                                                                                    |                                                                                                    |                                                                                                    |                                                                                                    |                                                                                                    |                                                                                                    |
|                                                               | Total de VEREADOR - MEMBRO DO PODER LEGISLATIVO a se cadastrar no Sistema e-CJUR: 2                                                                                                    |                                                                                                    |                                                                                                    |                                                                                                    |                                                                                                    |                                                                                                    |                                                                                                    |
|                                                               | Lista de VEREADOR - MEMBRO DO PODER LEGISLATIVO já cadastrados no Sistema e-CJUR:<br>(1/28) XXXXXXXXXXXXXXXXX                                                                                                    |                                                                                                    |                                                                                                    |                                                                                                    |                                                                                                    |                                                                                                    |                                                                                                    |
|                                                               | (2/28) XXXXXXXXXXXXXXXXXXXXXXXXXXXXXXXXXXXX                                                                                                    |                                                                                                    |                                                                                                    |                                                                                                    |                                                                                                    |                                                                                                    |                                                                                                    |
|                                                               | (4/28) XXXXXXXXXXXXXXXXXXXXXXXXXXXXXXXXXXXX                                                                                                    |                                                                                                    |                                                                                                    |                                                                                                    |                                                                                                    |                                                                                                    |                                                                                                    |
|                                                               | (6/28) XXXXXXXXXXXXXXXXXXXXXXXXXXXXXXXXXXXX                                                                                                    |                                                                                                    |                                                                                                    |                                                                                                    |                                                                                                    |                                                                                                    |                                                                                                    |
| SIAFIC                                                        | (8/28) XXXXXXXXXXXXXXXXXXXXXXXXXXXXXXXXXXXX                                                                                                    |                                                                                                    |                                                                                                    |                                                                                                    |                                                                                                    |                                                                                                    |                                                                                                    |
| ERVIÇOS E FERRAMENTAS                                         | (10/28) XXXXXXXXXXXXXXXXXXXXXXXXXXXXXXXXXXXX                                                                                                    |                                                                                                    |                                                                                                    |                                                                                                    |                                                                                                    |                                                                                                    |                                                                                                    |
|                                                               | (11/28) X0000000000000000000<br>(12/28) X000000000000000000000000000000000000                                                                                                    |                                                                                                    |                                                                                                    |                                                                                                    |                                                                                                    |                                                                                                    |                                                                                                    |
|                                                               | (13/28) XXXXXXXXXXXXXXXXXXXXXXXXXXXXXXXXXXXX                                                                                                    |                                                                                                    |                                                                                                    |                                                                                                    |                                                                                                    |                                                                                                    |                                                                                                    |
|                                                               | (15/28) XXXXXXXXXXXXXXXXXXXXXXXXXXXXXXXXXXXX                                                                                                    |                                                                                                    |                                                                                                    |                                                                                                    |                                                                                                    |                                                                                                    |                                                                                                    |
|                                                               | (17/28) XXXXXXXXXXXXXXXXXXXXXXXXXXXXXXXXXXXX                                                                                                    |                                                                                                    |                                                                                                    |                                                                                                    |                                                                                                    |                                                                                                    |                                                                                                    |
|                                                               | (19/28) XXXXXXXXXXXXXXXXXXXXXXXXXXXXXXXXXXXX                                                                                                    |                                                                                                    |                                                                                                    |                                                                                                    |                                                                                                    |                                                                                                    |                                                                                                    |
|                                                               | (21/28) XXXXXXXXXXXXXXXXXXXXXXXXXXXXXXXXXXXX                                                                                                    |                                                                                                    |                                                                                                    |                                                                                                    |                                                                                                    |                                                                                                    |                                                                                                    |
|                                                               | (23/28) XXXXXXXXXXXXXXXXXXXXXXXXXXXXXXXXXXXX                                                                                                    |                                                                                                    |                                                                                                    |                                                                                                    |                                                                                                    |                                                                                                    |                                                                                                    |
|                                                               | (24/28) XXXXXXXXXXXXXXXXXXXXXXXXXXXXXXXXXXXX                                                                                                    |                                                                                                    |                                                                                                    |                                                                                                    |                                                                                                    |                                                                                                    |                                                                                                    |
|                                                               | (26/28) XXXXXXXXXXXXXXXX<br>(27/28) XXXXXXXXXXXXXXXXXXXXXXXXXXXXXXXXXXXX                                                                                                    |                                                                                                    |                                                                                                    |                                                                                                    |                                                                                                    |                                                                                                    |                                                                                                    |
|                                                               | (28/28) XXXXXXXXXXXXXXXXXXXXXXXXXXXXXXXXXXXX                                                                                                    |                                                                                                    |                                                                                                    |                                                                                                    |                                                                                                    |                                                                                                    |                                                                                                    |
|                                                               | O não cadastramento do jurisdicionado no Sistema e-CJUR implica na recusa de recebimento da prestação de contas e documentos de envio o<br>sanção de multa, conforme disposto no Art. 17 Resolução TCE/MS nº 65/2017."                                                                                                    | brigatório a                                                                                                    | ao TCE-MS                                                                                                    | S, sem pr                                                                                                    | rejuízo de                                                                                                    | aplicação                                                                                                | de                                                                                                    |
|                                                               |                                                                                                    |                                                                                                    |                                                                                                    |                                                                                                    |                                                                                                    |                                                                                                    |                                                                                                    |
|                                                               | Publicação Documentos Entregas Envío Remessas           Xxxt:         PDF           (*) Se não houver valores a informar no documento XML, justificar por Declaração de Inocorrência de Movimento.                                                                                                    |                                                                                                    |                                                                                                    |                                                                                                    |                                                                                                    |                                                                                                    |                                                                                                    |
|                                                               | Publicação Documentos Entregas Envio Remessas           YML         PDF           (*) Se não houver valores a informar no documento XML, justificar por Declaração de Inocorrência de Movimento.           Unidade Gestora           CÂMARA MUNICIPAL DE                                                                                                    |                                                                                                    |                                                                                                    |                                                                                                    |                                                                                                    |                                                                                                    | ~                                                                                                    |
|                                                               | Publicação Documentos Entregas Envío Remessas           XML         PDE           (*) Se não houver valores a informar no documento XML, justificar por Declaração de Inocorrência de Movimento.           Unidade Gestora           CÂMARA MUNICIPAL DE           Induvers realmos azer, asult           ADICIONAR ARQUIVOS           Valouvers realmos azer, asult                                                                                                    |                                                                                                    |                                                                                                    |                                                                                                    |                                                                                                    |                                                                                                    | •                                                                                                    |
|                                                               | Publicação         Documentos         Entregas         Entregas         Entregas         Entregas         Entregas         Por           rest         PDF         (*) Se não houver valores a informar no documento XML, justificar por Declaração de Inocorrência de Movimento.         Unidade Gestora           CÂMARA MUNICIPAL DE         CÂMARA MUNICIPAL DE         CADICIONAR RAQUIVOS           VADICION FRANCIDOS - 5046         TAMANERO MÁDIOLO - 5046           Venhum arquivo addicinado.         Venhum arquivo addicinado.                                                                                                    |                                                                                                    |                                                                                                    |                                                                                                    |                                                                                                    |                                                                                                    | *                                                                                                    |
|                                                               | Publicação         Documentos         Entregas         Entregas         Entregas         Entregas         Remessas           For         POF         (*) Se não houver valores a informar no documento XML, justificar por Declaração de Inocorrência de Movimento.           Unidade Gestora         CÂMARA MUNICIPAL DE         Image: Câmara Auguntos           ADQUISOS FERENTORS ZE 7 AML         TEMORIO 220 AML           Nenhum arquivo adicionado.         Image: Remercea val                                                                                                    |                                                                                                    |                                                                                                    |                                                                                                    |                                                                                                    |                                                                                                    | ~                                                                                                    |
|                                                               | Publicação       Documentos       Entregas       Entregas                                                                                                    |                                                                                                    |                                                                                                    |                                                                                                    |                                                                                                    |                                                                                                    | ×                                                                                                    |
|                                                               | Publicação       Documentos       Entregas       Entregas                                                                                                    |                                                                                                    |                                                                                                    |                                                                                                    |                                                                                                    |                                                                                                    | •                                                                                                    |
|                                                               | Publicação       Documentos       Entregas       Envío       Remessas         XM.       POE         (*) Se não houver valores a informar no documento XML, justificar por Declaração de Inocorrência de Movimento.         Unidade Gestora         CÂMARA MUNICIPAL DE         Importaçãos         Exercición R ARQUIVOS         Anguiros Franciscos. 28, AML         Nenhum arquivo adicionado.         Importaçãos: 15/02/2022 11:29:32 - Arquivo Processado         N*XML       Documento XML                                                                                                    | Ensetie                                                                                                    | Grupes                                                                                                    | Libba                                                                                                    | Coluces                                                                                                    | Validarňa                                                                                                | •<br>•                                                                                                    |
|                                                               | Publicação       Documentos       Entregas       Envío       Remessas         XML       POE <ul> <li>(*) Se não houver valores a informar no documento XML, justificar por Declaração de Inocorrência de Movimento.</li> <li>Unidade Gestora</li> <li>CÂMARA MUNICIPAL DE</li> <li>CÂMARA MUNICIPAL DE</li> <li>CADUNOS FRANCIOS 28, AML</li> <li>Nenhum arquivo adicionado.</li> </ul> Nenhum arquivo adicionado.           Data do último upload:         Última importação: 15/02/2022 11:29:32 - Arquivo Processado           N*XML         Documentos XML           1         Cideatro dos Responsáveis                                                                                                    | Enviado                                                                                                    | Grupos                                                                                                    | Linhas                                                                                                    | Colunas                                                                                                    | Validaçõe                                                                                                | *<br>*<br>*<br>*                                                                                                    |
|                                                               | Publicação         Documentos         Entregas         Envio         Remessas           INIL         POS         POS         Indicação de Inocorrência de Movimento.           Unidade Gestora         CÂMARA MUNICIPAL DE         Inocorrência de Movimento.           CÂMARA MUNICIPAL DE         Inocorrência de Movimento.         Inocorrência de Movimento.           Nenhum arquivo adicionado.         Inocorrência de Movimento.         Inocorrência de Movimento.           Declaros Financios João         Inocorrência de Movimento.         Inocorrência de Movimento.           Declaros Financios João         Inocorrência de Movimento.         Inocorrência de Movimento.           Declaros Financios João         Inocorrência de Movimento.         Inocorrência de Movimento.           Declaros de como Lobro João         Inocorrência de Movimento.         Inocorrência de Movimento.           MINORTAR XINL         Inocorrência de Movimento.         Inocorrência de Movimento.         Inocorrência de Movimento.           Deta do último upload: Última importação: 15/02/2022 11:29:32 - Arquivo Processado         Inocorrência de Movimento.         Inocorrência de Movimento.           N*XML         Documentos XML         Inocorrência como de Responsáveis         Inocorrência de Calegorias Econômicas         Inocorrência de Calegorias Econômicas           2         Anexo 1 - Demonstrativo de Receita e Despesa Segundo as Calegorias                                                                                                    | Enviado                                                                                                    | Grupos                                                                                                    | Linhas                                                                                                    | Colunas                                                                                                    | Validaçõe                                                                                                | *<br>*<br>*                                                                                                    |
|                                                               | Publicação         Documentos         Entregas         Envio         Remessas           International de la propertación de la propertación de la propertaci                                                                                                    | Envado                                                                                                    | Grupos                                                                                                    | Linhas                                                                                                    | Colunas                                                                                                    | Validaçõe                                                                                                | <ul> <li>κ</li> <li>κ</li></ul>   |
|                                                               | Publicação         Documentos         Entregas         Envio         Remessas           rat         POE         POE         POE         Câdmara houver valores a informar no documento XML, justificar por Declaração de Inocorrência de Movimento.           Unidade Gestora         CÂMARA MUNICIPAL DE         Exercision de Movimento 2.2P, XML           EXERCISION         ANDICIONAR ARQUINOS         ZP, XML           EXERCISION         MINICIPAL DE         EXERCISION           EXERCISION         MINICIPAL DE         EXERCISION           EXERCISION         MINICIPAL DE         EXERCISION           EXERCISION         MINICIPAL DE         EXERCISION           EXERCISION         MINICIPAL DE         EXERCISION           EXERCISION         MINICIPAL DE         EXERCISION           EXERCISION         MINICIPAL DE         EXERCISION           EXERCISION         MINICIPAL DE         EXERCISION           EXERCISION         MINICIPAL DE         EXERCISION           EXERCISION         MINICIPAL DE         EXERCISION           EXERCISION         MINICIPAL DE         EXERCISION           EXERCISION         MINICIPAL DE         EXERCISION           EXERCISION         MINICIPAL DE         EXERCISION           EXERCISIÓN         MIN                                                                                                    | Envido<br>G                                                                                                    | Grupes                                                                                                    | Linhas                                                                                                    | Colunas                                                                                                    | Validaçõe                                                                                                | *<br>*<br>*<br>*<br>*                                                                                                    |
|                                                               | Publicação       Documentos       Entregas       Envío       Remessas         FXX       POF         (*) Se não houver valores a informar no documento XML, justificar por Declaração de Inocorrência de Movimento.         Unidade Gestora         CÂMARA MUNICIPAL DE         EXENTERO SUBJECTIVA SUBJECTIVA DE         EXENTERO SUBJECTIVA SUBJECTIVA SUBJECT                                                                                                    | Enviado                                                                                                    | Grupos                                                                                                    | Linhas                                                                                                    | Colunas                                                                                                    | Validaçõe                                                                                                | *<br>*<br>*<br>*<br>*                                                                                                    |
|                                                               | Publicação       Documentos       Entregas       Entregas       Entregas       Entregas       Entregas       Remessas         International de la proprieta de la proprieta de la propristrota de la proprieta de la proprieta de la p                                                                                                    | Enviado<br>©<br>©<br>©<br>©<br>©                                                                                                    | Grupos<br>©<br>©<br>©<br>©<br>©<br>©                                                                                                    | Linhas<br>©<br>©<br>©<br>©<br>©                                                                                                    | Colunas<br>©<br>©<br>©<br>©                                                                                                    | Validaçõe                                                                                                | s Αξδο<br>α<br>α<br>α<br>α<br>α<br>α<br>α<br>α<br>α<br>α<br>α<br>α<br>α                                                                                                    |
|                                                               | Publicação         Documentos         Entregas         Envio         Remessas           rac         POF                                                                                                    | Enviado<br>©<br>©<br>©<br>©<br>©                                                                                                    | Grupes                                                                                                    | Linhas                                                                                                    | Columas<br>©<br>©<br>©<br>©<br>©<br>©<br>©<br>©<br>©                                                                                                    | Validaçõe<br>©<br>©<br>©<br>©                                                                            | *<br>*<br>*<br>*<br>*                                                                                                    |
|                                                               | Publicação         Documentos         Entregas         Envio         Remessas           rat         POF                POF               POF               Portado houver valores a informar no documento XML, justificar por Declaração de Inocorrência de Movimento.            Unidade Gestora              CÁMARA MUNICIPAL DE               Exception Service Service            CAMARA MUNICIPAL DE               Eventum arquivo adicionado.               Eventum arquivo adicionado.            Decision Contract XML               Rentrum arquivo adicionado.               Eventum arquivo adicionado.            Nº XML               Decomentos XML               Eventum arquivo adicionado.            1              Cadastro dos Responsáveis               Anexo 1 - Demonstrativo da Receita e Despesa Segundo as Categorías Econômicos               Anexo 1 - Comparativo da Despesa Autorizada com a Realizada            2              Anexo 1 - Comparativo da Despesa Autorizada com a Realizada               Demonstrativo da Despesa Autorizada com a Realizada               Demonstrativo da Despesa Autorizada com a Realizada               Demonstrativo da Despesa Autorizada com a Realizada               Demonstrativo da Despesa Autorizada com a Realizada <td>Enviado<br/>O<br/>O<br/>O<br/>O<br/>O<br/>O<br/>O<br/>O<br/>O<br/>O<br/>O<br/>O<br/>O<br/>O<br/>O<br/>O<br/>O<br/>O<br/>O</td> <td>Grupes</td> <td></td> <td>Columes<br/>Columes<br/>Colume</td> <td>Validaçõe<br/>Go<br/>Go<br/>Go<br/>Go<br/>Go<br/>Go<br/>Go<br/>Go<br/>Go<br/>Go<br/>Go</td> <td><ul> <li>κφο</li> <li>α</li> <li>α</li></ul></td> | Enviado<br>O<br>O<br>O<br>O<br>O<br>O<br>O<br>O<br>O<br>O<br>O<br>O<br>O<br>O<br>O<br>O<br>O<br>O<br>O                                                                                                    | Grupes                                                                                                    |                                                                                                    | Columes<br>Columes<br>Colume                                                                                                    | Validaçõe<br>Go<br>Go<br>Go<br>Go<br>Go<br>Go<br>Go<br>Go<br>Go<br>Go<br>Go                              | <ul> <li>κφο</li> <li>α</li> <li>α</li></ul> |
|                                                               | Publicação         Documentos         Entregas         Entregas                                                                                                    | Enviado<br>S<br>S<br>S<br>S<br>S<br>S<br>S<br>S<br>S<br>S<br>S<br>S<br>S<br>S<br>S<br>S<br>S<br>S<br>S                                                                                                    | Grupes<br>©<br>©<br>©<br>©<br>©<br>©<br>©<br>©<br>©<br>©<br>©<br>©<br>©<br>©<br>©<br>©<br>©<br>©<br>©                                                                                                    | Linhas<br>©<br>©<br>©<br>©<br>©<br>©<br>©<br>©<br>©<br>©<br>©<br>©<br>©<br>©<br>©<br>©<br>©<br>©<br>©                                                                                                    | Columas<br>© 00<br>© 00<br>© 00<br>© 00<br>© 00<br>© 00<br>© 00<br>© 0                                                                                                    | Validaçõe<br>©<br>©<br>©<br>©<br>©<br>©<br>©<br>©                                                        | s Α¢00<br>α α<br>α α<br>α α<br>α α<br>α α<br>α α<br>α α<br>α                                                                                                    |
|                                                               | Publicação         Documentos         Entregas         Entregas                                                                                                    | Enviado<br>S<br>S<br>S<br>S<br>S<br>S<br>S<br>S<br>S<br>S<br>S<br>S<br>S<br>S<br>S<br>S<br>S<br>S<br>S                                                                                                    | Grupes<br>©<br>©<br>©<br>©<br>©<br>©<br>©<br>©<br>©<br>©<br>©<br>©<br>©<br>©<br>©<br>©<br>©<br>©<br>©                                                                                                    |                                                                                                    | Columas<br>© 00<br>© 00<br>© 00<br>© 00<br>© 00<br>© 00<br>© 00<br>© 0                                                                                                    | Validaçõe<br>Go<br>Go<br>Go<br>Go<br>Go<br>Go<br>Go<br>Go<br>Go<br>Go<br>Go<br>Go<br>Go                  | s Αξδο<br>α α<br>α α<br>α α<br>α α<br>α α<br>α α<br>α α<br>α                                                                                                    |
|                                                               | Publicação         Documentos         Entregas         Entregas                                                                                                    | Envido<br>C<br>C<br>C<br>C<br>C<br>C<br>C<br>C<br>C<br>C<br>C<br>C<br>C<br>C<br>C<br>C<br>C<br>C<br>C                                                                                                    | Grupes<br>©<br>©<br>©<br>©<br>©<br>©<br>©<br>©<br>©<br>©<br>©<br>©<br>©<br>©<br>©<br>©<br>©<br>©<br>©                                                                                                    | Lunas<br>© 0<br>0<br>0<br>0<br>0<br>0<br>0<br>0<br>0<br>0<br>0<br>0<br>0<br>0<br>0<br>0<br>0<br>0<br>0                                                                                                    | Colunas<br>© 00<br>© 00<br>© 00<br>© 00<br>© 00<br>© 00<br>© 00<br>© 0                                                                                                    | Validaçõe<br>©<br>©<br>©<br>©<br>©<br>©<br>©<br>©<br>©<br>©<br>©<br>©<br>©<br>©<br>©<br>©<br>©           | s Αξδο<br>α<br>α<br>α<br>α<br>α<br>α<br>α<br>α<br>α<br>α<br>α<br>α<br>α                                                                                                    |
|                                                               | Publicupit         Enviro         Remessas           XML         POF             CM         POF             CM         POF             CM         POF             CM         POF             CM         POF             CM         POF             CM         POF             CMARA MUNICIPAL DE <b>DECOMPARAQUINOS</b> Maintero Mattale:         SAM             Nethum angulos additionado. <b>Detention Decompetitionado Nethum angulos additionado Detentionado Nethum angulos additionado Nethum angulos additionado Nethum angulos additionado Detentionado Nethum angulos additionado Nethum angulos additionado Detentionado Detentionado 1</b> Catastro dos Responsáveis <b>2</b> Aneso 1 - Demonstrativo da Recella e Despess Segundo as Categorias Económicas <b>4</b> Programa de Traba                                                                                                    | Envide<br>Control Control       | Grupss<br>Grupss<br>0<br>0<br>0<br>0<br>0<br>0<br>0<br>0<br>0<br>0<br>0<br>0<br>0                                                                                                    | Lunas<br>0.00<br>0.00<br>0.00<br>0.00<br>0.00<br>0.00<br>0.00<br>0.                                                                                                    | Coluns<br>Coluns<br>Co | Validaçõe<br>©<br>©<br>©<br>©<br>©<br>©<br>©<br>©<br>©<br>©<br>©<br>©<br>©<br>©<br>©<br>©<br>©<br>©<br>© | s Αξδο<br>α<br>α<br>α<br>α<br>α<br>α<br>α<br>α<br>α<br>α<br>α<br>α<br>α                                                                                                    |
|                                                               | Publicity         Documentos         Priringia         Envio         Remessais           XML         POF                                                                                                    | Envido<br>Envido<br>El Controlo de la Controlo de la Controlo<br>Controlo de la Controlo de la Controlo de la Controlo de la Controlo de la Controlo de la Controlo de la Controlo de la Controlo de la Controlo de la Controlo de la Controlo de la Controlo de la Controlo de la Controlo de la Controlo d | Grupss<br>Grupss<br>0<br>0<br>0<br>0<br>0<br>0<br>0<br>0<br>0<br>0<br>0<br>0<br>0                                                                                                    | Lunas<br>0.00<br>0.00<br>0.00<br>0.00<br>0.00<br>0.00<br>0.00<br>0.                                                                                                    | Coluns<br>Coluns<br>Co | Validaçõe<br>©<br>©<br>©<br>©<br>©<br>©<br>©<br>©<br>©<br>©<br>©<br>©<br>©<br>©<br>©<br>©<br>©<br>©<br>© |                                                                                                    |
|                                                               | Publicity         Desuments         Entropy         Entropy         Entropy           Vitt         PDF           (*) Se nalo houver valores a informar no documento XML justificar por Declaração de Incorrência de Movimento.           Unidade Gestora           CAMARA MUNICIPAL DE           Image: Comparison of the state of the state of the                                                                                                    | Envisio<br>Envisio<br>C<br>C<br>C<br>C<br>C<br>C<br>C<br>C<br>C<br>C<br>C<br>C<br>C<br>C<br>C<br>C<br>C<br>C<br>C                                                                                                    | Grups<br>Grups<br>0<br>0<br>0<br>0<br>0<br>0<br>0<br>0<br>0<br>0<br>0<br>0<br>0                                                                                                    | Lunas<br>0.000<br>0.0000<br>0.0000<br>0.0000<br>0.0000<br>0.0000<br>0.0000<br>0.0000<br>0.0000<br>0.0000<br>0.0000<br>0.0000<br>0.0000<br>0.0000<br>0.0000<br>0.00000<br>0.00000<br>0.000000 | Coluns<br>Coluns<br>Co | Validaçõe<br>Go<br>Go<br>Go<br>Go<br>Go<br>Go<br>Go<br>Go<br>Go<br>Go<br>Go<br>Go<br>Go                  |                                                                                                    |
|                                                               | Publicução         Dosumentos         Entropas         Entropas         Entropas         Entropas           Vite         POF           (*) Se não houver valores a informar no documento XML justificar por Declaração de Incorrência de Movimento.           Unidade Gestora           CAMARA MUNICIPAL DE           Executiva arquivo adicionado.           Internativa arquivo adicionado.           Executiva arquivo adicionado.           Executiva arquivo adicionado.           Executiva arquivo adicionado.           Executiva arquivo adicionado.           Executiva da librino upload: Última importação: 15/02/2022 11:29:32 - Arquivo Processado           N:XML         Documentos XML           1         Cadatorio dos Reponsáveis           2         Anexo 1. Demonstrativo da Recetta e Despesa Segundo as Categorias Econômicos           3         Anexo 1. Comparatorio da Crédito Adicionals (*)         Anexo 1. Comparatorio do Recurso           3         Anexo 1. Comparatorio da Divida Futuante         Anexo 1. Comparatorio da Divida Futuante           1         Anexo 1. Comparatorio da Divida Futuante         Anexo 1. Comparatorio da Divida Futuante           1         Anexo 1. Balango Planinomiais         Anexo 1. Anexo 1. Demonstrativo da Divida Futuante           1         Anexo 1. Demonstrativo da Divida Futuante         Anexo 1. Demonstrativo da D                                                                                                    | Envisio<br>Envisio<br>C<br>C<br>C<br>C<br>C<br>C<br>C<br>C<br>C<br>C<br>C<br>C<br>C<br>C<br>C<br>C<br>C<br>C<br>C                                                                                                    | Grups<br>Grups<br>0<br>0<br>0<br>0<br>0<br>0<br>0<br>0<br>0<br>0<br>0<br>0<br>0                                                                                                    |                                                                                                    | Coluns<br>Coluns<br>Co | Validaçõe<br>Go<br>Go<br>Go<br>Go<br>Go<br>Go<br>Go<br>Go<br>Go<br>Go<br>Go<br>Go<br>Go                  |                                                                                                    |
|                                                               | Public de terrers       Entre de terrers         PUE         POF         CAMARA MUNICIPAL DE         CAMARA MUNICIPAL DE         Caderio de de de de de de de de de de de de de                                                                                                    | Envido<br>6<br>6<br>6<br>6<br>6<br>6<br>6<br>6<br>6<br>6<br>6<br>6<br>6<br>6<br>6<br>6<br>6<br>6<br>6                                                                                                    | Crups<br>Crups<br>Color<br>Color |                                                                                                    |                                                                                                    | Validaçõe<br>Go<br>Go<br>Go<br>Go<br>Go<br>Go<br>Go<br>Go<br>Go<br>Go<br>Go<br>Go<br>Go                  |                                                                                                    |
|                                                               | Publicity@         Documentos         Entropas         Entrop         Remession           Mil.         POF                                                                                                    | 00000000000000000000000000000000000000                                                                                                    | Crupos<br>Crupos<br>O Classica<br>O Classica<br>O Classi                                                                                                    |                                                                                                    | Colunas<br>Colunas<br>Coluna                                                                                                    | Validaçõe<br>©<br>©<br>©<br>©<br>©<br>©<br>©<br>©<br>©<br>©<br>©<br>©<br>©<br>©<br>©<br>©<br>©<br>©<br>© |                                                                                                    |
|                                                               | Publicupit         Description         Entropy         Entropy         Remession           Stat         DDF           (*) Senabe housen valores a informar no documento XML, justificar por Declaração de Inocorrência de Movimento.           Unidade Gestora           CAMARA MUNICIPAL DE           December valores a informar no documento XML, justificar por Declaração de Inocorrência de Movimento.           Unidade Gestora           CAMARA MUNICIPAL DE           December valores status           December valores status           December valores status           December valores status           December valores status           December valores status           December valores status           Northalita de Contratistivo da Receta e Despesa Segundo as Calegoristis Econômicias           Aneco 1 - Demonstrativo da Receta e Despesa Segundo as Calegoristis Econômicias           Programa de Trabalho de Contrata doro ma Resizada           Demonstrativo da Despesa Altornalis (*)           Aneco 1 - Demonstrativo da Delas Fluturante           Aneco 1 - Demonstrativo da Delas Partagoris Decorrisolis (*)           Aneco 1 - Demonstrativo da Delas Fluturante           Aneco 1 - Demonstrativo da Delas Fluturante           Aneco 1 - Demonstrativo da Delas Fluturante           Aneco 1 - Demonstratito da Delas Fluturante                                                                                                    |                                                                                                    | Crupss<br>Crupss<br>Crups<br>Crupss<br>Crups<br>Crup                                       |                                                                                                    | Colunas<br>Colunas<br>Coluna                                                                                                    | Validaçõe<br>©<br>©<br>©<br>©<br>©<br>©<br>©<br>©<br>©<br>©<br>©<br>©<br>©<br>©<br>©<br>©<br>©<br>©<br>© |                                                                                                    |

Figura 34: Realizando o Encerramento e Enviando para Conferência dos Dados

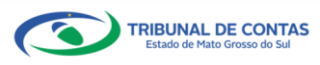

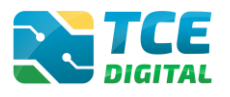

## 3.10 Conferência dos Dados Importados

O sistema apresentará uma tela para realizar a conferência dos documentos antes do encerramento. E a conferência dos documentos deverá ser realizada na ordem estabelecida pelo Manual de Peças Obrigatórias, clicando no botão 🖨 para **visualizar** os documentos:

| TCE DIGITAL                                                                                                    |               |                                                                                 | 1.0                                              |
|----------------------------------------------------------------------------------------------------|---------------|---------------------------------------------------------------------------------|--------------------------------------------------|
| A Principais destaques                                                                                                    | DIGITAL       | Gruerro e de Gertão                                                             | ÷ O                                              |
| ÁREAS TEMÁTICAS                                                                                                    | Contas de C   |                                                                                 |                                                  |
| 🔹 Atos de pessoal e previdência 🗸                                                                                                    | FMAS/CG - CAI | MPO GRANDE                                                                      |                                                  |
| Licitações, contratações e p                                                                                                    | Anual de 2021 | Situação: Aberto                                                                | ← VOLTAR PARA A TELA DE GERENCIAMENTO DE PERIODO |
| Obras, serviços de engenha                                                                                                    | Conferência   |                                                                                 |                                                  |
| 🕂 Saúde 🗸 🖌                                                                                                    |               |                                                                                 |                                                  |
| 💼 Educação                                                                                                    | VOLTAR        |                                                                                 |                                                  |
| Documentos 🗸                                                                                                    | Item          | Documentos                                                                      | Τίρο Αςão                                        |
| لواندا دواندا دواندا دواندا دواند دواند<br>دواند دواند | 01            | Oficio de Encaminhamento da Execução Orçamentária                               | PDF                                              |
| Contas de Governo e de Ge <                                                                                                    | 02            | Cadastro dos Responsáveis                                                       | XML 🖨                                            |
| Relatório Resumido de                                                                                                    | 03            | Atos de Nomeação dos Responsáveis (inclusive do controlador interno e contador) | PDF 🔒                                            |
| Execução Orçamentária                                                                                                    | 04            | Certificado de Regularidade do CRC do Responsável Contábil                      | PDF 😝                                            |
| Relatório de Gestão Fiscal<br>Orcamento Programa                                                                                                    | 05            | Parecer Técnico do Controle Interno                                             | PDF 🔂                                            |
| Contas de Governo                                                                                                    |               |                                                                                 |                                                  |
| Contas de Gestão                                                                                                    |               | ax x 1 2 3 4                                                                    | 5 8 88                                           |
| Fiscalização de Receitas                                                                                                    | ENVIAR        | PARA ASSINATUR                                                                  |                                                  |
| SIAFIC                                                                                                    |               |                                                                                 |                                                  |

Figura 35: Realizando a Conferência dos Dados Importados Antes do Envio Definitivo da Remessa

Após realizar toda a conferência dos documentos que serão remetidos ao TCE/MS, o gestor irá clicar sobre o botão "ENVIAR PARA ASSINATURA".

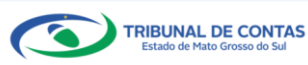

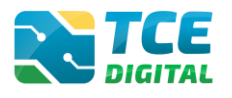

## 3.11 Assinatura Digital da Remessa

Após enviar para assinatura digital o sistema exibirá os responsáveis que constam cadastrados no Sistema e-CJUR no período da respectiva prestação de contas.

It Clauditud

If Clauditud

If Clauditud

If Clauditud

If Clauditud

If Clauditud

If Clauditud

If Clauditud

If Clauditud

If Clauditud

If Clauditud

If Clauditud

If Clauditud

If Clauditud

If Clauditud

If Clauditud

If Clauditud

If Clauditud

If Clauditud

If Clauditud

If Clauditud

If Clauditud

If Clauditud

If Clauditud

If Clauditud

If Clauditud

If Clauditud

If Clauditud

If Clauditud

If Clauditud

If Clauditud

If Clauditud

If Clauditud

If Clauditud

If Clauditud

If Clauditud

If Clauditud

If Clauditud

If Clauditud

If Clauditud

If Clauditud

If Clauditud

If Clauditud

If Clauditud

If Clauditud

If Clauditud

If Clauditud

If Clauditud

If Clauditud

If Clauditud

If Clauditud

If Clauditud

If Clauditud

If Clauditud

If Clauditud

If Clauditud

If Clauditud

If Clauditud

If Clauditud

If Clauditud

If Clauditud

If Clauditud
</tr

O responsável deverá clicar no botão "ASSINAR ARQUIVOS":

Figura 36: Iniciando Assinatura Digital

Antes de realizar a assinatura digital, é imprescindível a conferência de todos os documentos que serão encaminhados de maneira declarativa ao TCE/MS, **pois não serão admitidas retificações nas remessas já enviadas**, por força do disposto no § 1º do Art. 54 da Lei Orgânica do Tribunal de Contas c/c com o Art. 13-A da Resolução nº 49/2016, e o responsável pela prestação de contas se sujeita às responsabilidades civis, penais e administrativas pela inexatidão, supressão ou falsidade das declarações prestadas.

## <u>ATENÇÃO PARA O ALERTA:</u>

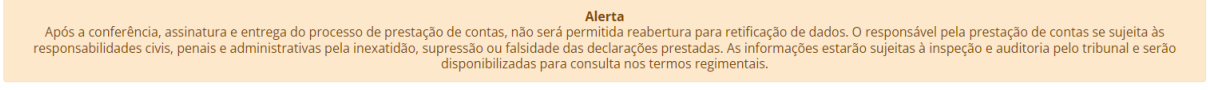

Figura 37: Iniciando Assinatura Digital

Caso o gestor ou contador necessite realizar alguma alteração nos documentos, basta clicar no botão "**Não Concordo**" que o sistema retornará para a tela de alteração das informações, atualizando também os assinantes, caso haja mudanças.

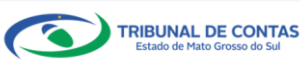

## CONTAS DE GESTÃO – BG INDIVIDUALIZADO

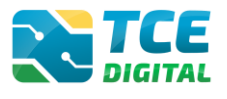

| TCE DIGITAL                                     | ANTEC .                                |                                           |                                                                                                   |                                                    |
|-------------------------------------------------|----------------------------------------|-------------------------------------------|---------------------------------------------------------------------------------------------------|----------------------------------------------------|
| A Principais destaques                          | Q Buscar servi                         | ços e ferramentas                         |                                                                                                   | ₩ <b>Θ</b>                                         |
| ÁREAS TEMÁTICAS                                 | Home / Contas de Governo e de Gestão   |                                           |                                                                                                   |                                                    |
| 🎎 Atos de pessoal e previdência 🗸               | Contas de Gestão                       |                                           |                                                                                                   |                                                    |
| <ul> <li>Licitações contratações e n</li> </ul> | Anual de 2021 Situação: Aberto         |                                           |                                                                                                   | - VOLTAR PARA A TELA DE GERENCIAMENTO DE PERÍODO   |
| Obras condras da angenha                        | Assinatura                             |                                           |                                                                                                   |                                                    |
|                                                 |                                        |                                           |                                                                                                   |                                                    |
| + Saude V                                       |                                        |                                           |                                                                                                   |                                                    |
| 📸 Educação                                      | Após a conferência                     | , assinatura e entrega do processo        | Alerta<br>de prestação de contas, não será permitida reabertura para retificação de dados. O resp | onsável pela prestação de contas se sujeita às     |
| 🚦 Documentos 🗸 🗸                                | responsabilidades ci                   | vis, penais e administrativas pela in     | exatidão, supressão ou falsidade das declarações prestadas. As informações estarão suje           | eitas à inspeção e auditoria pelo tribunal e serão |
|                                                 |                                        |                                           | disponibilitadas para consulta nos cermos regimentais.                                            |                                                    |
|                                                 |                                        |                                           | ASSINAR ARQUIVOS                                                                                  |                                                    |
| Relatório Resumido de<br>Execução Orçamentária  |                                        |                                           | Assinantes<br>BESEDANSAVEL CONTABIL REFERITO AN ORDENADOR DE DESERSA (Obrigatório)                |                                                    |
|                                                 |                                        |                                           | RESPONSAVEL CONTAGE, PREFEITO DE ORDENADOR DE DESPESA (Obligatorio)                               |                                                    |
|                                                 | CPF                                    | Nome do Assinante                         | Cargo                                                                                             | Situação                                           |
|                                                 | XXXXXXXXXXXXXXXXXXXXXXXXXXXXXXXXXXXXXX | X00000000000000000X                       | ORDENADOR DE DESPESA                                                                              | Assinado                                           |
| Contas de Gestão                                | XXXXXXXXXXXXXXXX                       | xxxxxxxxxxxxxxxxxxx                       | PREFEITO                                                                                          | Não Assinado                                       |
|                                                 | X000000000X                            | XXXXXXXXXXXXXXXXXXXXXXXXXXXXXXXXXXXXXX    | RESPONSAVEL CONTABIL                                                                              | Não Assinado                                       |
|                                                 | Documentos a serem assina              | dos                                       |                                                                                                   |                                                    |
|                                                 | Oficio de Encaminhamento o             | la Execução Orçamentária                  |                                                                                                   |                                                    |
|                                                 | Cadastro dos Responsáveis              |                                           |                                                                                                   |                                                    |
| Tribunel de Contas do Estado de Mato            | Atos de Nomeação dos Resp              | onsáveis (inclusive do controlador intern | io e contador)                                                                                    |                                                    |
|                                                 | Certificado de Regularidade            | do CRC do Responsável Contábil            |                                                                                                   |                                                    |
|                                                 | Parecer Técnico do Controle            | Interno                                   |                                                                                                   |                                                    |
|                                                 |                                        |                                           | NÃO CONCORDO                                                                                      |                                                    |

Figura 38: Botão "Não Concordo"

Caso o gestor ou contador tenha realizado a conferência e verificou que não há necessidade de alteração, clicar no botão "Assinar Arquivos" e o sistema exibirá a tela abaixo:

| TCE DIGITAL                                    |                                        | <b>» O</b>                           |
|------------------------------------------------|----------------------------------------|--------------------------------------|
| Principais destaques                           | ASSINAR ARQUIVOS                       |                                      |
| ÁREAS TEMÁTICAS                                | Con Escolha um certificado             |                                      |
| 🎎 - Atos de pessoal e previdência 🛩            | PM/C 300000000000 ~ ~                  |                                      |
| 🎓 🛛 Licitações, contratações e p               | Anual Assiruar Astualizar Certificados |                                      |
| Obras, serviços de engenha                     | Ass Aguarde                            |                                      |
| 🕂 Saúde 🗸 🗸                                    |                                        |                                      |
| 齢 Educação                                     |                                        |                                      |
| 🖹 Documentos 🗸 🗸                               | VOLTAR                                 | ão e auditoria pelo tribunal e serão |
| د Legislações                                  |                                        |                                      |
| Contas de Governo e de Ge… ≮                   | ASSINAR ARQUIVOS                       |                                      |
| Relatório Resumido de<br>Execução Orçamentária | Assinantes                             |                                      |
| Relatório de Gestão Fiscal                     | PREPEITU, RESPUNSAVEL CUNTADIL         |                                      |

Figura 39: Assinando Digitalmente

O sistema exibirá um alerta de segurança e o Gestor deverá clicar em **"Permitir"** para prosseguir com o processo de assinatura:

| 1 | Alerta de Segurança |              |                                                                                                    |  |  |  |  |
|---|---------------------|--------------|----------------------------------------------------------------------------------------------------|--|--|--|--|
|   |                     | ٩            | Um site está tentando utilizar um de seus certificados pessoais para realizar <i>múltiplas</i> assinaturas digitais. |  |  |  |  |
|   |                     | Site:        | 192.168.0.28                                                                                                    |  |  |  |  |
| Į |                     | Certificado: | WELLISON ACUES DA SEXA-85127402109                                                                                   |  |  |  |  |
|   |                     | Número de a  | assinaturas: 77                                                                                                    |  |  |  |  |
|   |                     | 🔲 Não me p   | pergunte novamente para este site e certificado                                                                      |  |  |  |  |
|   |                     |              | Permitir Cancelar                                                                                                    |  |  |  |  |

Figura 40: Permitir a Utilização de Certificado

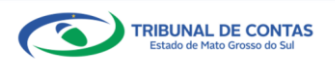

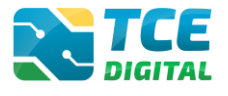

Na sequência será exibida a tela para informação da senha eletrônica:

| 1 | introduzir PIN                                                                      |  |  |  |  |
|---|-------------------------------------------------------------------------------------|--|--|--|--|
|   | Para efetuar logon em                                                               |  |  |  |  |
|   | Introduzir PIN:                                                                     |  |  |  |  |
|   | X O comprimento mínimo do PIN é 4 bytes<br>✓ O comprimento máximo do PIN é 15 bytes |  |  |  |  |
|   | <u>OK</u> <u>Cancelar</u>                                                           |  |  |  |  |

Figura 41: Inserir a Senha e Confirmar

Após informar a senha PIN, o sistema exibirá a tela abaixo:

|                         | 2775 ···                                         | 20                                      |
|-------------------------|--------------------------------------------------|-----------------------------------------|
|                         | ASSINAR ARQUIVOS                                 | ÷Ö                                      |
|                         | Con Escolha um certificado                       |                                         |
|                         | PMC                                              |                                         |
|                         | Anon Assimando arquivo nº 1 de 99 - 2% concluido | PARA A TELA DE GERENCIAMENTO DE PERIODO |
|                         | Ass                                              |                                         |
|                         |                                                  |                                         |
|                         |                                                  | prostação do contas so sujeita às       |
|                         | VOLTAR                                           | ão e auditoria pelo tribunal e serão    |
|                         |                                                  |                                         |
|                         | ASSINAR ARQUIVOS                                 |                                         |
|                         |                                                  |                                         |
| Q Consulta de processos | Assinantes<br>PREFEITO, RESPONSAVEL CONTABIL     |                                         |

Figura 42: Assinando Arquivos

O sistema realizará a assinatura eletrônica garantindo a **integridade** e o **não repúdio** das informações enviadas ao TCE/MS.

|                                                                                 | RESPONSAVEL CONTA                      | Assinantes<br>BIL, PREFEITO ou ORDENADOR DE DESPESA (Obrigatório) |              |  |  |  |
|---------------------------------------------------------------------------------|----------------------------------------|-------------------------------------------------------------------|--------------|--|--|--|
| CPF                                                                             | Nome do Assinante                      | Cargo                                                             | Situação     |  |  |  |
| XXXXXXXXXXXX                                                                    | XXXXXXXXXXXXXXXXXXXXXXXXXXXXXXXXXXXXXX | ORDENADOR DE DESPESA                                              | Assinado     |  |  |  |
| XXXXXXXXXXXX                                                                    | XXXXXXXXXXXXXXXXXXXXXXXXXXXXXXXXXXXXXX | PREFEITO                                                          | Não Assinado |  |  |  |
| XXXXXXXXXXXXX                                                                   | XXXXXXXXXXXXXXXXXXXXXXXXXXXXXXXXXXXXXX | RESPONSAVEL CONTABIL                                              | Assinado     |  |  |  |
| Documentos a serem assin                                                        | ados                                   |                                                                   |              |  |  |  |
| Ofício de Encaminhamento                                                        | da Execução Orçamentária               |                                                                   |              |  |  |  |
| Cadastro dos Responsáveis                                                       | Cadastro dos Responsáveis              |                                                                   |              |  |  |  |
| Atos de Nomeação dos Responsáveis (inclusive do controlador interno e contador) |                                        |                                                                   |              |  |  |  |
| Certificado de Regularidade do CRC do Responsável Contábil                      |                                        |                                                                   |              |  |  |  |
| Parecer Técnico do Control                                                      | Parerer Técnico do Controle Interno    |                                                                   |              |  |  |  |

Figura 43: Finalizando a Assinatura Digital

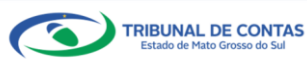

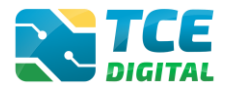

## 3.12 Encerramento de Período e Emissão de Recibo de Remessa

Após todos os responsáveis assinarem digitalmente, o sistema exibirá a tela abaixo. Será possível realizar o encerramento do período, após ter seus arquivos importados com sucesso, ter realizado o cadastro dos dados de publicação e marcado "**Ciente**", ter realizado a conferência dos dados, em seguida clicar sobre o botão "**ENCERRAR**":

| TCE DIGITAL                                    |                                        | (                                                   |                                                                                                    | • •                                                   |  |
|------------------------------------------------|----------------------------------------|-----------------------------------------------------|----------------------------------------------------------------------------------------------------|-------------------------------------------------------|--|
|                                                | DIGITAL Buscar serviços e              | terramentas                                         |                                                                                                    | ÷ 0                                                   |  |
|                                                | Home / Contas de Governo e de Gestao   |                                                     |                                                                                                    |                                                       |  |
| 🎎 Atos de pessoal e previdência 🗸              | Contas de Gestão                       |                                                     |                                                                                                    |                                                       |  |
| Licitações, contratações e p                   | Anual de 2021 Situação: Aberto         |                                                     |                                                                                                    | ← VOLTAR PARA A TELA DE GERENCIAMENTO DE PERÍODO      |  |
| Obras, servicos de engenha                     | Assinatura                             |                                                     |                                                                                                    |                                                       |  |
|                                                |                                        |                                                     |                                                                                                    |                                                       |  |
|                                                |                                        |                                                     | Alanta                                                                                                    |                                                       |  |
| Educação                                       | Após a conferência, as                 | sinatura e entrega do processo de prestaç           | Alerta<br>zesso de prestação de contas, não será permitida reabertura para retificação de dados. O responsável pela prestação de contas se sujeita às |                                                       |  |
| Documentos Y                                   | responsabilidades civis, p             | penais e administrativas pela inexatidão, s         | upressão ou falsidade das declarações prestadas. As informações estarão :<br>disponibilizadas para consulta nos termos regimentais.                   | sujeitas à inspeção e auditoria pelo tribunal e serão |  |
| Alle Legislações                               |                                        |                                                     |                                                                                                    |                                                       |  |
|                                                |                                        |                                                     | ASSINAR ARQUIVOS                                                                                                    |                                                       |  |
| Relatório Resumido de<br>Execução Orçamentária |                                        | RESPONS                                             | Assinantes<br>AVEL CONTABIL, PREFEITO ou ORDENADOR DE DESPESA (Obrigatório)                                                                           |                                                       |  |
|                                                |                                        |                                                     |                                                                                                    |                                                       |  |
|                                                | CPF                                    | Nome do Assinante                                   | Cargo                                                                                                    | Situação                                              |  |
|                                                | XXXXXXXXXXXXX                          | XXXXXXXXXXXXXXXXXX                                  | ORDENADOR DE DESPESA                                                                                                    | Assinado                                              |  |
|                                                | XXXXXXXXXXXXXXXXXXXXXXXXXXXXXXXXXXXXXX | X000000000000X                                      | RESPONSAVEL CONTABIL                                                                                                    | Assinado                                              |  |
|                                                |                                        |                                                     |                                                                                                    |                                                       |  |
|                                                | Documentos a serem assinados           |                                                     |                                                                                                    |                                                       |  |
|                                                | Oficio de Encaminhamento da Ex         | ecução Orçamentária                                 |                                                                                                    |                                                       |  |
|                                                | Cadastro dos Responsáveis              |                                                     |                                                                                                    |                                                       |  |
|                                                | Atos de Nomeação dos Responsá          | veis (inclusive do controlador interno e contado    | n                                                                                                    |                                                       |  |
|                                                | Certificado de Regularidade do Cr      | RC do Responsável Contábil                          |                                                                                                    |                                                       |  |
|                                                | Parecer Emitido pelo Conselho M        | no<br>unicipal Assinado por Todos os Membros, Sobre | e as Contas do Exercício                                                                                                    |                                                       |  |
|                                                | Ato de Nomeação dos Membros o          | do Conselho Municipal                               |                                                                                                    |                                                       |  |
|                                                | Quadro Demonstrativo das Contr         | ibuições Previdenciárias dos Servidores             |                                                                                                    |                                                       |  |
|                                                | Balancete de Verificação do Razão      | Analítico com Saldos Acumulados no Exercício        |                                                                                                    |                                                       |  |
|                                                | Relatório de Gestão Orçamentária       | a e financeira do exercício                         |                                                                                                    |                                                       |  |
|                                                | Notas Explicativas às Demonstraç       | ões Contábeis                                       |                                                                                                    |                                                       |  |
|                                                | Documentos Complementares              |                                                     |                                                                                                    |                                                       |  |
|                                                |                                        |                                                     | NÃO CONCORDO                                                                                                    |                                                       |  |
|                                                |                                        |                                                     | INCIDE                                                                                                    |                                                       |  |

Figura 44 – Tela de Encerramento e Envio da Remessa

Encerrado o período, o sistema exibirá o recibo de remessa do envio das Contas de Gestão.

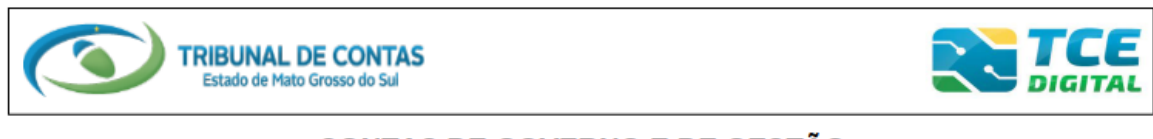

## CONTAS DE GOVERNO E DE GESTÃO

RECIBO DE ENTREGA DE REMESSA

REMESSA: PROTOCOLO: DATA/HORA ENVIO: PORTARIA: REFERÊNCIA: UNIDADE ADMINISTRATIVA: UNIDADE GESTORA: RESPONSÁVEL PELO ENVIO:

Figura 45 – Visualizando Recibo de Entrega da Remessa

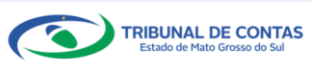

O jurisdicionado poderá clicar sobre o botão "RECIBO", e depois sobre o botão "IMPRIMIR"

para realizar a impressão do recibo de entrega da prestação de contas.

| TCE DIGITAL                       | STCE out                                   |                     | • •                                              |
|-----------------------------------|--------------------------------------------|---------------------|--------------------------------------------------|
| A Principais destaques            | Q Buscar ser                               | viços e ferramentas | # 8                                              |
| ÁREAS TEMÁTICAS                   | Home / Contas de Governo e de Gestão       |                     |                                                  |
| 🎎 Atos de pessoal e previdência 🗸 | Contas de Gestão<br>FMAS/CG - CAMPO GRANDE |                     |                                                  |
| Licitações, contratações e p      | Anual de 2021 Situação: Encerrad           | 0                   | ← VOLTAR PARA A TELA DE GERENCIAMENTO DE PERÍODO |
| Obras, serviços de engenha        | Entregas Remessas                          |                     |                                                  |
| 🕂 Saúde 🗸 🗸                       |                                            |                     |                                                  |
| 🝰 Educação                        | Protocolo                                  | Data da Remessa     | Ação                                             |
| 🔓 Documentos 🗸 🗸                  | 2148577                                    | 31/01/2022          | RED IN ANEXOS                                    |
| Legislações                       |                                            |                     |                                                  |

Figura 46 – Visualizando Recibo de Entrega da Remessa

| TCE DIGITAL                           | TCE           | Q Buscar servicos e ferramentas |    |                                                      | 3.0                                              |
|---------------------------------------|---------------|---------------------------------|----|------------------------------------------------------|--------------------------------------------------|
| A Principais destaques                | DIGITAL       | General e de Gentie             |    |                                                      | ÷O                                               |
| ÁREAS TEMÁTICAS                       | Contac do C   | iostão                          |    |                                                      |                                                  |
| 🎎 Atos de pessoal e previdência 🗸     | EMAS/CG - CAN | APO GRANDE                      |    |                                                      |                                                  |
| Licitações, contratações e p          | Anual de 2021 | iituação: Encerrado             |    |                                                      | ← VOLTAR PARA A TELA DE GERENCIAMENTO DE PERÍODO |
| 📥 Obras, serviços de engenha          | Entregas      | Remessas                        |    |                                                      |                                                  |
| 🕂 Saúde 🗸 🗸                           |               |                                 |    |                                                      |                                                  |
| 🝰 Educação                            | VOLTAR        |                                 |    |                                                      |                                                  |
| Documentos                            | Recibo        |                                 |    |                                                      |                                                  |
| Legislações                           |               |                                 |    |                                                      |                                                  |
| Ontas de Governo e de Ge… ✓           | Rer           | nessa                           | 19 | 1275                                                 |                                                  |
| SERVIÇOS E FERRAMENTAS                | Dat           | a de Envio                      | 31 | /01/2022                                             |                                                  |
| Q Consulta de processos               |               |                                 |    | 10112022                                             |                                                  |
| 📵 Intimações e notificações 🗸 🗸       | Per           | íodo                            | Ar | nual - 2021                                          |                                                  |
| 🎓 Recursos 🗸 🗸                        | Uni           | dade Gestora                    | FU | JNDO MUNICIPAL DE ASSISTÊNCIA SOCIAL DE CAMPO GRANDE |                                                  |
| 🎒 Demais encaminhamentos 🗸            | _             | 24                              |    |                                                      |                                                  |
| 🗩 Denúncias 🗸 🗸                       | IM            | RIMPRO                          |    |                                                      |                                                  |
| <b>Q</b> Representações e consultas 🗸 |               |                                 |    |                                                      |                                                  |

Figura 47 – Visualizando Recibo de Entrega da Remessa

## Atenção:

O <u>recibo de protocolo</u> é encaminhado no momento em que o processo for <u>autuado</u> no Tribunal de Contas. Será encaminhado por e-mail para o responsável pela Unidade Gestora e para todos os e-mails do Responsável (pessoal, institucional e complementares) cadastrados no Sistema e-CJUR.

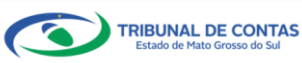

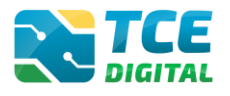

# 4. Consultando as Situações/Status das Entregas

O jurisdicionado poderá consultar as entregas realizadas e as não realizadas, por meio do menu "Entregas".

| TCE DIGITAL                     | Buscar serviços e ferramentas                                                                                                    | 1 0                                            |
|---------------------------------|----------------------------------------------------------------------------------------------------|------------------------------------------------|
| A Principais destaques          | None / Contas de Governo e de Gertio                                                                                                    | + 0                                            |
| ÁREAS TEMÁTICAS                 |                                                                                                    |                                                |
| Atos de pessoal e previdência   | Contas de Gestão                                                                                                    |                                                |
|                                 | FMAXCG - CAMPO GRANDE                                                                                                    | VOLTAR PARA A TELA DE GERENCIAMENTO DE PERÍODO |
| Licitações, contratações e p    | Artual 66 2021 Stockeds Encorrollo                                                                                                    |                                                |
| 🚔 Obras, serviços de engenha    | Entregas Remessas                                                                                                    |                                                |
| 🕂 Saŭde 🗸 🖌                     |                                                                                                    |                                                |
| 📫 Educação                      | <ul> <li>FUNDO MUNICIPAL DE ASSISTÊNCIA SOCIAL DE CAMPO GRANDE</li> </ul>                                                                                                    |                                                |
| Documentos                      | ✓ 2021 Entropyee<br>>> Annal Entropyee                                                                                                    |                                                |
|                                 | <ul> <li>Protocolo 2148577 - Em: 31/01/2022 07:58:10</li> </ul>                                                                                                    |                                                |
| <u>AIA</u> Legislações          | 1. Oficio de Encaminhamento da Execução Orçamentária 🕑                                                                                                    |                                                |
| Contas de Governo e de Ge <     | 2. Cadastro dos Responsáveis 🗹                                                                                                    |                                                |
| Relatório Resumido de           | 3. Atos de Nomeação dos Responsáveis (inclusive do controlador interno é contador)                                                                                                    |                                                |
| Execução Orçamentária           | S. Parcer Técnico do Controle Interno P                                                                                                    |                                                |
| Relatório de Gestão Fiscal      | 6. Pronunciamento do Gestor 🗹                                                                                                    |                                                |
| Orcamento Programa              | 7. Comprovante da Publicação dos Balanços (Anexos 12, 13, 14, 15, 17, 18) 🖻                                                                                                    |                                                |
| orquinemorrograma               | 8. Anexo 1 - Demonstrativo da Receita e Despesa Segundo as Categorias Econômicas 🗹                                                                                                    |                                                |
| Contas de Governo               | <ol> <li>Programa de inabalho de doverno por Orgado, rungoes, subultações, Projetos e Atividades, contorme o Vinculo do Recurso E<br/>10. Anexo 10.: Comparativo da Bereita Orgada com a Arrecadada E<sup>C</sup></li> </ol> |                                                |
| Contas de Gestão                | 11. Anexo 11 - Comparativo da Despesa Autorizada com a Realizada 🗹                                                                                                    |                                                |
| Fiscalização de Receitas        | 12. Demonstrativo de Abertura de Créditos Adicionais 🗹                                                                                                    |                                                |
| SIAFIC                          | 13. Leis Autorizativas de Créditos Adicionais 🛃                                                                                                    |                                                |
|                                 | 14. Decretos de Adertura de Creditos Adicionais acompaninados das respectivas publicações 🖉                                                                                                    |                                                |
| SERVIÇOS E FERRAMENTAS          | 16. Anexo 13 - Balanço Financeiro C                                                                                                    |                                                |
| Q Consulta de processos         | 17. Anexo 14 - Balanço Patrimonial 🗹                                                                                                    |                                                |
| 🙆 Intimações e notificações 😽 🛩 | 18. Anexo 15 - Demonstrativo das Variações Patrimoniais 🗹                                                                                                    |                                                |
| s Recursos                      | 19. Anexo 17 - Demonstrativo da Divida Flutuante C                                                                                                    |                                                |
|                                 | 21. Adverse da Demonstrativo das Fukcias de Caixa 🛃                                                                                                    |                                                |
| <                               | 22. Relação dos Restos a Pagar Pagos no Exercício 🔀                                                                                                    |                                                |
|                                 | 23. Relação dos Restos a Pagar Cancelados no Exercício 🗹                                                                                                    |                                                |
| Grisso do Sul                   | 24. Ato legal autorizativo do cancelamento dos restos a pagar 🖸                                                                                                    |                                                |
|                                 | 25. Relação do consta Banárias com os Saldos por Fontes de Recursos, do Exercicio Atual e do Exercicio Anterior 🔀                                                                                                    |                                                |
|                                 | 27. Conciliação Bancária em 31 de Dezembro 🗹                                                                                                    |                                                |
|                                 | 28. Extrato Bancário com saldo em 31 de Dezembro 🗹                                                                                                    |                                                |
|                                 | 29. Lei de criação do Fundo e alterações 🗹                                                                                                    |                                                |
|                                 | 30. Demonstrativo sintetico da Movimentação de Dens Patrimoniais 🛃                                                                                                    |                                                |
|                                 | 32. Parecer Emitido pelo Conselho Municipal Assinado por Todos os Membros, Sobre as Contas do Exercício 🗹                                                                                                    |                                                |
|                                 | 33. Ato de Nomeação dos Membros do Conselho Municipal 🗹                                                                                                    |                                                |
|                                 | 34. Quadro Demonstrativo das Contribuições Previdenciárias dos Servidores 🗹                                                                                                    |                                                |
|                                 | 35. Balancete de Verificação do Razão Analitico com Saldos Acumulados no Exercício 🕑                                                                                                    |                                                |
|                                 | 37. Nota Explicationa às Demostrações Contábeis C                                                                                                    |                                                |
|                                 | 38. Documentos Complementares 🛃                                                                                                    |                                                |
|                                 | A 2020 Entregue                                                                                                    |                                                |
|                                 | ▲ 2019 Entreque                                                                                                    |                                                |
|                                 |                                                                                                    |                                                |
|                                 | ~ 2016 Entregue                                                                                                    |                                                |
|                                 |                                                                                                    |                                                |
|                                 |                                                                                                    |                                                |

Figura 48: Visualizando Entregas Realizadas

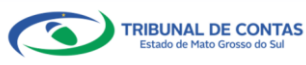

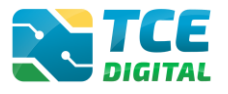

## 5. Emissão de Recibos e Consultas de Anexos da Remessa

Mesmo depois de ter clicado sobre o botão **"ENCERRAR"**, o jurisdicionado poderá visualizar novamente os anexos e imprimir seu recibo eletrônico de entrega.

O jurisdicionado deverá retornar à tela anterior e em seguida clicar sobre o botão "Remessas" e clicar em "RECIBO" ou clicar em "ANEXOS", conforme imagens abaixo:

| TCE DIGITAL                       |                               | car convicor o forramentar |                                                  |
|-----------------------------------|-------------------------------|----------------------------|--------------------------------------------------|
| A Principais destaques            | DIGITAL Contractor            | Caste                      | ÷ 0                                              |
| ÁREAS TEMÁTICAS                   | Home / Contas de Governo e de | OBLEO                      |                                                  |
| 🎎 Atos de pessoal e previdência 🗸 | FMAS/CG - CAMPO GRAI          | NDE                        |                                                  |
| Licitações, contratações e p      | Anual de 2021 Situação: En    | cerrado                    | ← VOLTAR PARA A TELA DE GERENCIAMENTO DE PERIODO |
| Obras, serviços de engenha        | Entregas Remessas             | ]                          |                                                  |
| 🕂 Saúde 🗸 🗸                       |                               |                            |                                                  |
| 💼 Educação                        | Protocolo                     | Data da Remessa            | Ação                                             |
| Documentos                        | 2148577                       | 31/01/2022                 | RECIBO ANEXOS                                    |
| 44 Legislações                    |                               |                            |                                                  |

Figura 49 – Em Remessas - Visualizando Anexos ou Recibo

| TCE DIGITAL                           |                                      |                                                       | 1.0                                              |
|---------------------------------------|--------------------------------------|-------------------------------------------------------|--------------------------------------------------|
| Rrincipais destaques                  | Home / Contar de Gouerno e de Gestão |                                                       | ÷ 0                                              |
| ÁREAS TEMÁTICAS                       | Contas de Costão                     |                                                       |                                                  |
| 🎎 Atos de pessoal e previdência 🗸     | FMAS/CG - CAMPO GRANDE               |                                                       |                                                  |
| Licitações, contratações e p          | Anual de 2021 Situação: Encerrado    |                                                       | ← VOLTAR PARA A TELA DE GERENCIAMENTO DE PERÍODO |
| 📥 Obras, serviços de engenha          | Entregas Remessas                    |                                                       |                                                  |
| 🕂 Saúde 🗸 🗸                           |                                      |                                                       |                                                  |
| 💼 Educação                            | VOLTAR                               |                                                       |                                                  |
| Documentos                            | Recibo                               |                                                       |                                                  |
| Legislações                           |                                      |                                                       |                                                  |
| Contas de Governo e de Ge… ✓          | Remessa                              | 19275                                                 |                                                  |
| SERVIÇOS E FERRAMENTAS                | Data de Envio                        | 31/01/2022                                            |                                                  |
| <b>Q</b> Consulta de processos        | Data de Livio                        | 5110112022                                            |                                                  |
| 😑 Intimações e notificações 🗸 🗸       | Período                              | Anual - 2021                                          |                                                  |
| 🎓 Recursos 🗸 🗸                        | Unidade Gestora                      | FUNDO MUNICIPAL DE ASSISTÊNCIA SOCIAL DE CAMPO GRANDE |                                                  |
| 📋 Demais encaminhamentos 🗸            |                                      |                                                       |                                                  |
| 🗩 Denúncias 🗸 🗸                       | IMPRIMIE A                           |                                                       |                                                  |
| <b>Q</b> Representações e consultas 💙 |                                      |                                                       |                                                  |

Figura 50 – Em Remessas - Visualizando Recibo

|                                       | Buscar serviços e ferramentas                                                   | <b>2</b> O                                       |
|---------------------------------------|---------------------------------------------------------------------------------|--------------------------------------------------|
| Principais destaques                  | Home / Contas de Governo e de Gestão                                            |                                                  |
|                                       | Contas de Gestão                                                                |                                                  |
|                                       | EMAS/CG - CAMPO GRANDE                                                          |                                                  |
|                                       | Anual de 2021 Situação: Encerrado                                               | ← VOLTAR PARA A TELA DE GERENCIAMENTO DE PERÍODO |
|                                       | Entregas Remessas                                                               |                                                  |
|                                       |                                                                                 |                                                  |
| 💼 Educação                            | VOLTAR                                                                          |                                                  |
| 👌 Documentos 🗸 🗸                      | Anexos                                                                          |                                                  |
|                                       |                                                                                 |                                                  |
|                                       | Documento<br>2148577                                                            |                                                  |
|                                       | Data de Envio                                                                   |                                                  |
|                                       | 31/01/2022                                                                      |                                                  |
| Intimações e notificações             | Anual - 2021                                                                    |                                                  |
| A Decursos                            | Unidade Gestora                                                                 |                                                  |
| Pamala anamilahamantan st             | FUNDO MUNICIPAL DE ASSISTENCIA SOCIAL DE CAMPO GRANDE                           |                                                  |
|                                       | Nome                                                                            | Imprimir                                         |
| Denúncias                             | Ofício de Encaminhamento da Execução Orçamentária                               |                                                  |
| <b>Q</b> Representações e consultas 🗸 |                                                                                 | N.                                               |
| integras processuais                  | Cadastro dos Responsaveis                                                       | <sup>⊗</sup> , <b>▼</b>                          |
| Vinculos e-CJUR                       | Atos de Nomeação dos Responsáveis (inclusive do controlador interno e contador) | 0                                                |
| 🖺 Certidões 🗸 🗸                       | Certificado de Regularidade do CRC do Responsável Contábil                      | 8                                                |
| 📓 Multas 🖌 👻                          | Parecer Técnico do Controle Interno                                             | 0                                                |
|                                       | Pronunciamento do Gestor                                                        | 0                                                |
|                                       | Comprovante da Publicação dos Balanços (Anexos 12, 13, 14, 15, 17, 18)          | 0                                                |

Figura 51 – Em Remessas - Visualizando Anexos

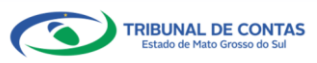

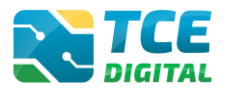

# 6. Termo de Transferência de Cargos – TTC

O Termo de Transferência de Cargos – TTC deverá ser elaborado e assinado entre gestores nas transições de mandatos, mantido junto aos arquivos dos jurisdicionados e disponibilizado para consulta do TCE/MS quando necessário.

Sempre que ocorrer mudança de Ordenador de Despesa, o sucedido promoverá a emissão do TTC, conforme modelo disponibilizado no Portal do Jurisdicionado e-Contas (link abaixo), que será assinado pelo sucedido e sucessor, conjuntamente, oportunidade em que também serão transferidos os documentos e os dados contábeis, devidamente escriturados.

Link do modelo de TTC: http://www.tce.ms.gov.br/portaljurisdicionado/conteudos/detalhes/319

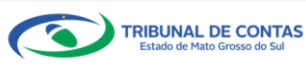